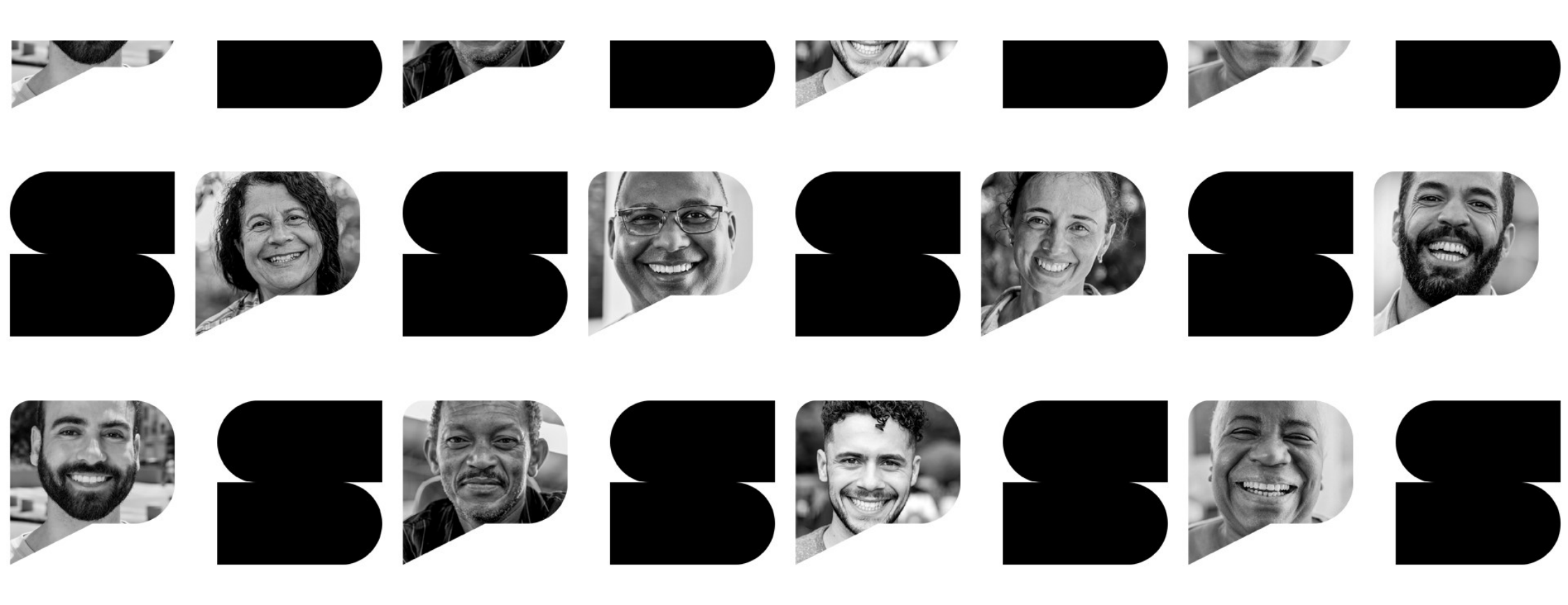

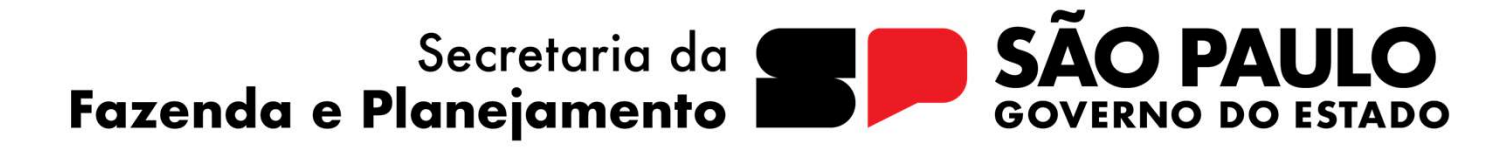

Secretaria da Fazenda e Planejamento

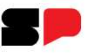

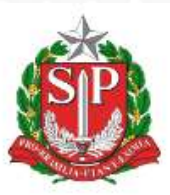

#### DIÁRIO OFICIAL DO ESTADO DE SÃO PAULO

Publicado na Edição de 11 de Abril de 2024 | Caderno Executivo | Seção Atos Normativos

#### LEI Nº 17.898, DE 9 DE ABRIL DE 2024

#### Lei nº 17.898, de 09 de abril de 2024

Institui o Plano Plurianual – PPA para o quadriênio 2024-2027.

#### O GOVERNADOR DO ESTADO DE SÃO PAULO:

Faço saber que a Assembleia Legislativa decreta e eu promulgo a seguinte lei:

**CAPÍTULO I** 

#### Planejamento Governamental e Plano Plurianual

**Artigo 1º -** Fica instituído o Plano Plurianual do Estado de São Paulo para o período de 2024 a 2027 – P PA 2024-2027, em cumprimento ao disposto no § 1º do artigo 174 da Constituição do Estado. Secretaria da Fazenda e Planejamento

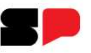

Contextos de Revisão previstos pela lei 17898

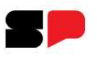

# 1. Ajuste de metas após publicação da LOA

#### CAPÍTULO III – Integração com as Leis Orçamentárias Anuais

**Artigo 14** - O Poder Executivo publicará anualmente, **em ato próprio**, as metas de resultados de todos os programas e dos indicadores de produtos do PPA 2024-2027 para o respectivo exercício, no prazo de **trinta dias** contados da publicação da lei orçamentária anual.

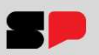

Plano Plurianual - Lei 17898, de 09 de abril de 2024

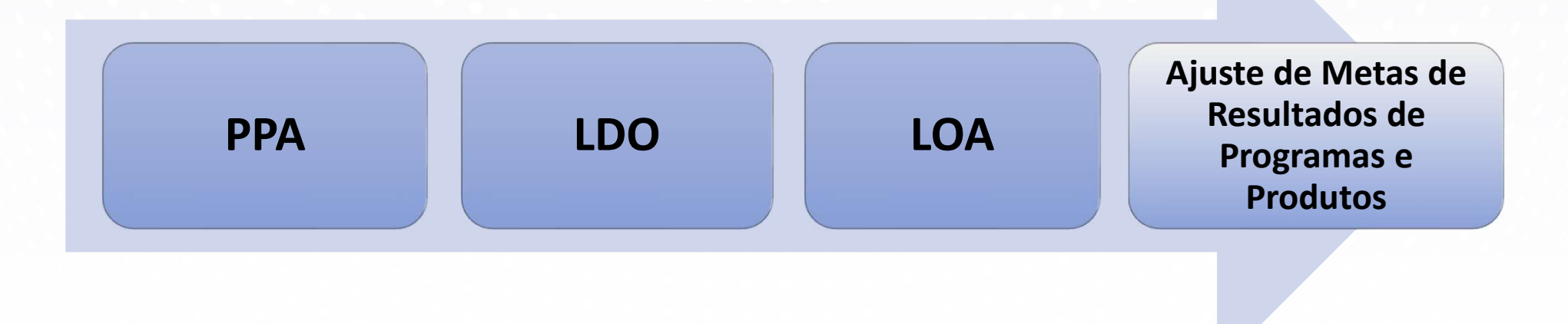

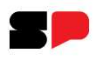

# 2. Aprimoramentos durante a gestão do PPA

#### **CAPÍTULO IV – Gestão do PPA**

**Artigo 16** - A gestão do PPA 2024-2027 consiste na articulação dos meios necessários para viabilizar a consecução das suas metas, diretrizes e objetivos, e busca o aperfeiçoamento dos mecanismos de gerenciamento dos recursos e da implementação das políticas públicas.

Parágrafo único - A gestão do PPA 2024-2027 observará os princípios da publicidade, eficiência, impessoalidade, economicidade e efetividade e compreenderá a execução, o monitoramento, a avaliação e, quando necessário, a revisão dos programas.

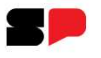

## Gestão do Plano Plurianual – Decreto nº 68807, de 26 de agosto de 2024

**Artigo 1º** - Este decreto define **normas gerais relativas à gestão do Plano Plurianual** do Estado de São Paulo para o quadriênio de 2024 a 2027 - PPA 2024-2027, instituído pela Lei nº 17.898, de 9 de abril de 2024, compreendendo a execução, o monitoramento, a avaliação, a prestação de contas e a **revisão do Plano**.

**Artigo 4º**- Para realizar as atividades de gestão do PPA 2024-2027, as Secretarias de Estado e suas entidades supervisionadas contarão com: I - **Grupos Setoriais de Planejamento, Orçamento e Finanças Públicas – GSPOFP**, instituídos pelo Decreto nº 56.149, de 31 de agosto de 2010; II - **Interlocutores**; III - **Gerentes de programa**.

Secretaria da Fazenda e Planejamento

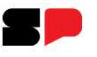

#### Agentes Setoriais das Revisões

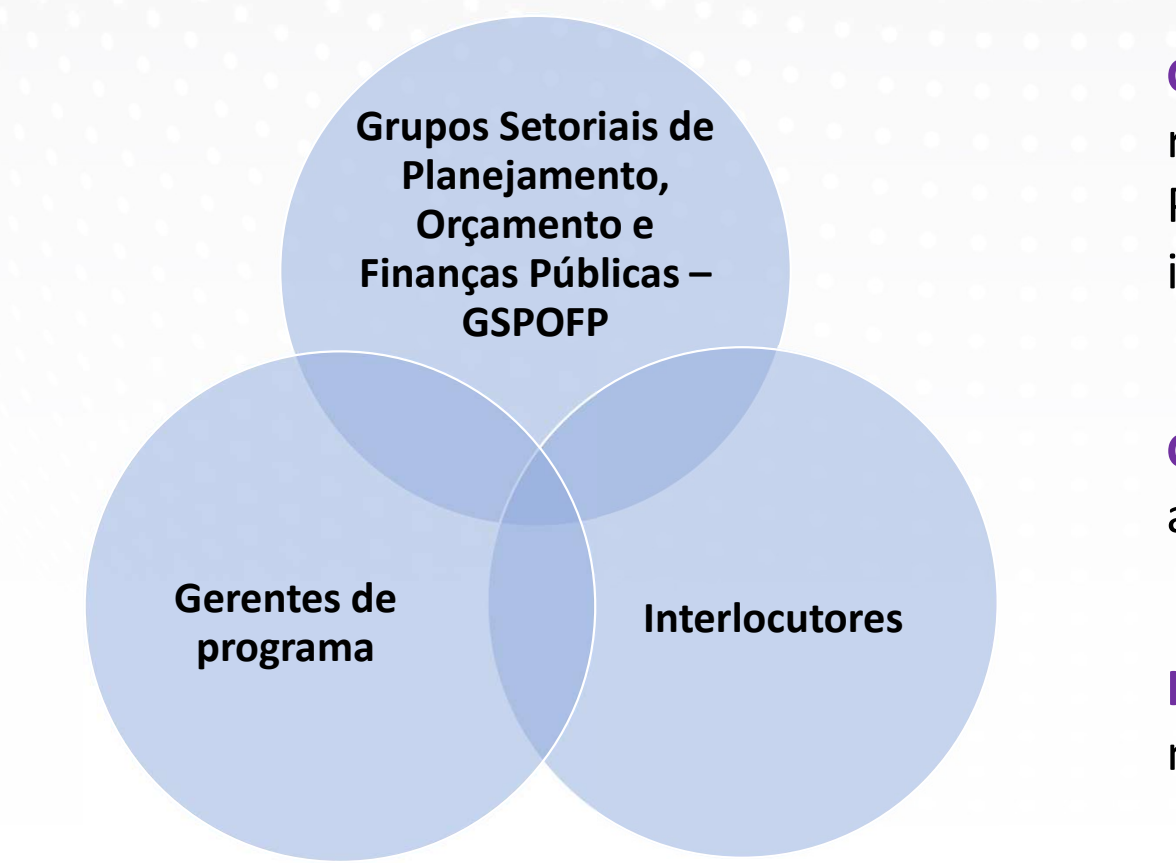

Gerentes de Programa: Asseguram a realização da revisão de seus Programas, envolvendo análise, indicação de mudanças e seu registro.

**GSPOFP**: orientam, subsidiam e acompanham o processo de revisão

**Interlocutores**: avaliam e aprovam as mudanças propostas.

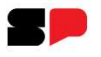

## Gestão do Plano Plurianual – Decreto nº 68807, de 26 de agosto de 2024

**Artigo 12** - As revisões do PPA 2024-2027 consistem na atualização de programas, pela **inclusão, alteração, exclusão ou adequação de programas, produtos e seus componentes**, mediante decreto, em razão das circunstâncias que influenciam a implementação das políticas públicas.

§ 1º - Ato conjunto do Secretário da Fazenda e Planejamento e do Secretário-Chefe da Casa Civil disciplinará o procedimento para as revisões do PPA 2024-2027, a que se refere o artigo 20 da Lei nº 17.898, de 09 de abril de 2024.

§ 2º - A Secretaria da Casa Civil, por meio de seu órgão competente, manifestar-se-á sobre a proposta de revisão do PPA 2024-2027.

Secretaria da Fazenda e Planejamento

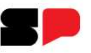

Informações Gerais sobre a Revisão relativa a 2025

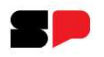

## Informações Gerais sobre a Revisão de 2025

A revisão é facultativa, limitada, e tem por objetivo:

- a adequação de metas definidas para 2025, determinada por alteração de recursos orçamentários previstos na PLOA/LOA 2025 ou devido a algum evento significativo interveniente;
- permitir o aprimoramento de elementos do PPA 2024-2027, visando a
  - correção textual;
  - correção de parâmetros lógicos (variáveis, fórmulas matemáticas, adequação ao fenômeno mensurado);
  - esclarecimento;
  - complementação.

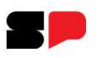

# Informações Gerais sobre a Revisão de 2025

As alterações propostas deverão ser criteriosamente justificadas e serão submetidas à análise da Subsecretaria de Planejamento, sob a responsabilidade do Departamento de Planejamento do Plano Plurianual. Após sua avaliação serão encaminhadas à Casa Civil.

Serão usados como critérios de análise das alterações propostas:

- os lançamentos originais do PPA 2024-2027 de recursos orçamentários previstos e respectivas metas definidas;
- o aporte de recursos orçamentários e o desempenho obtido em 2024
- dados e informações registrados durante o processo de monitoramento do PPA em 2024, etc.

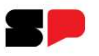

## Execução da Revisão de 2025

A revisão será operacionalizada através do Sistema EPA - Sistema de Programas e Ações, utilizado para registro da estrutura do Plano Plurianual – PPA 2024-2027, e que oferece a funcionalidades para o cadastro dos elementos que compõem sua estrutura: Programas, Produtos, Ações e Indicadores. Secretaria da Fazenda e Planejamento

#### Acesso ao Sistema EPA

O sistema é acessado no endereço: http://www.planejamento.sp.gov.br.

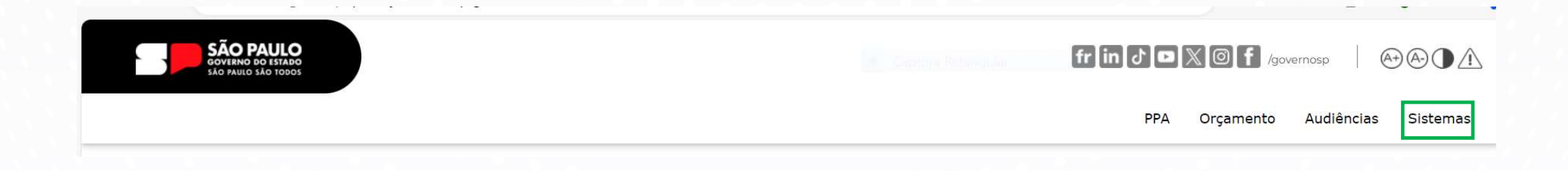

Clique em Sistemas

> Digite o número do CPF, a senha e clique no botão Entrar

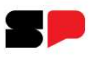

## Confirmação da Fase

| Seleção | de | Parân | netros |
|---------|----|-------|--------|
|---------|----|-------|--------|

| Fase                            |           |
|---------------------------------|-----------|
| Revisão Anual do PPA – Setorial | ~)        |
| Opção de Trabalho               |           |
| Análise Revisão PPA             | ~         |
| Ano                             |           |
| 2025 🗸                          |           |
|                                 | 6         |
|                                 | Confirmar |

Clique em Confirmar

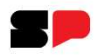

## **Menu Principal**

#### Estrutura de Programas e Ações

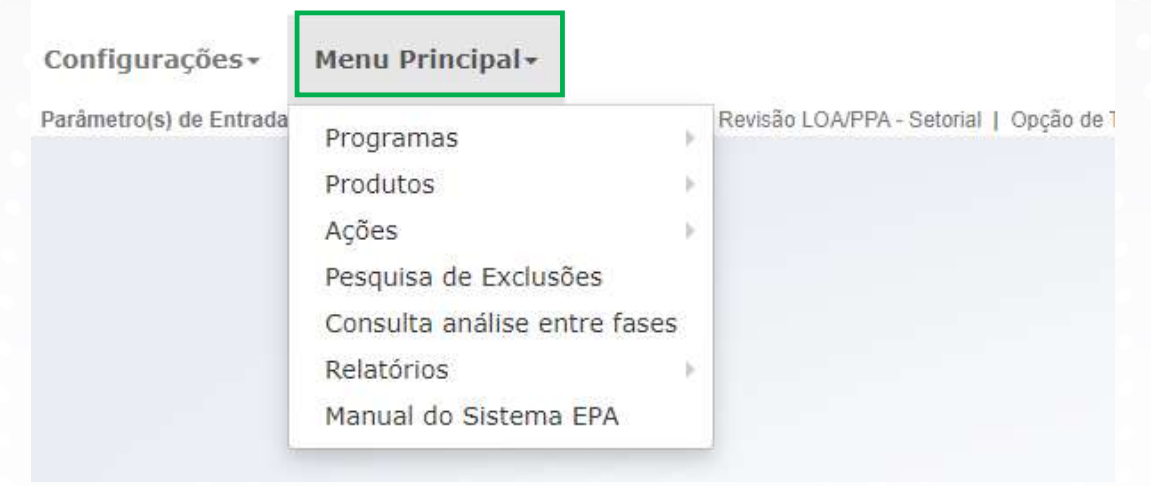

> Clique em Menu Principal para exibição dos elementos e recursos acessíveis.

## Limites da Revisão

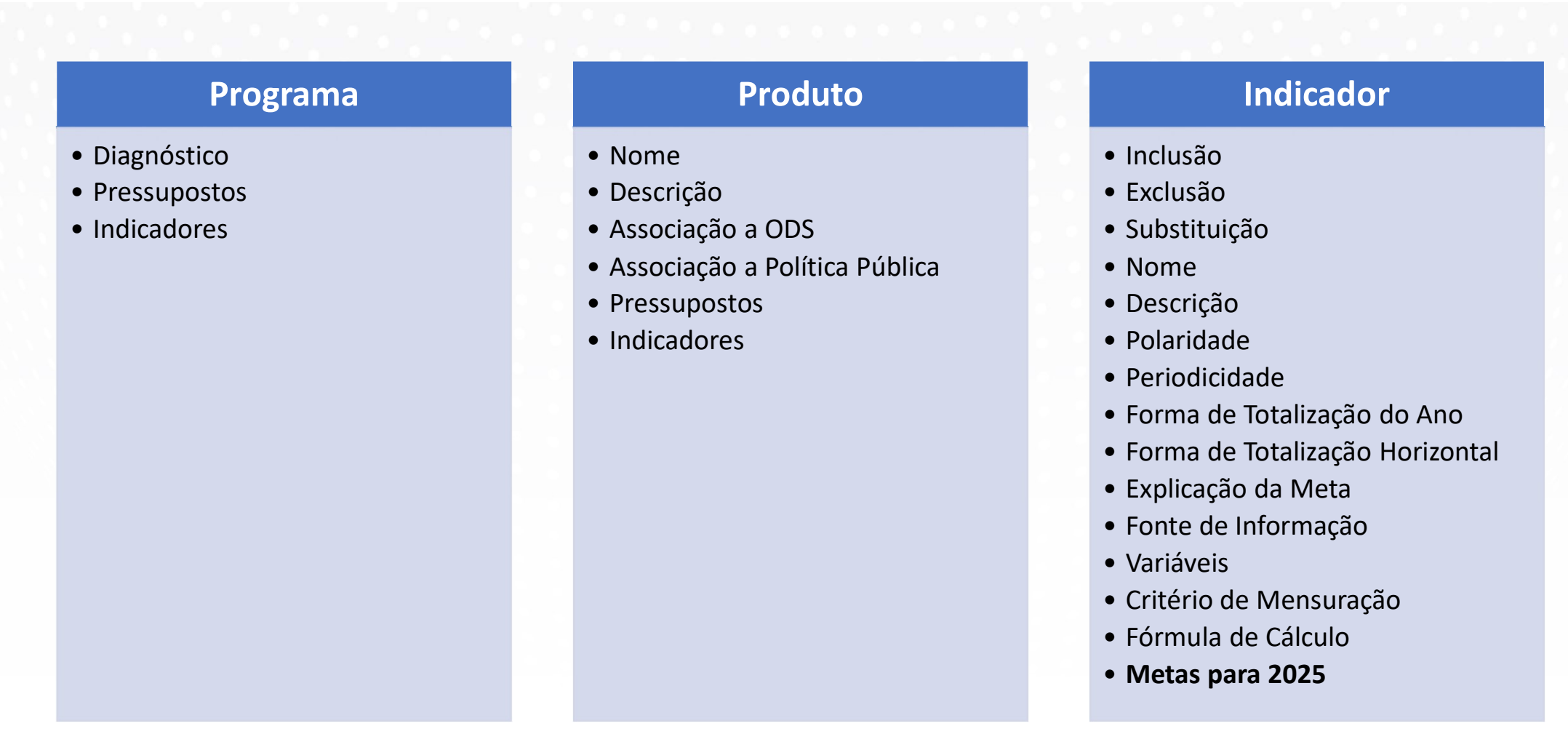

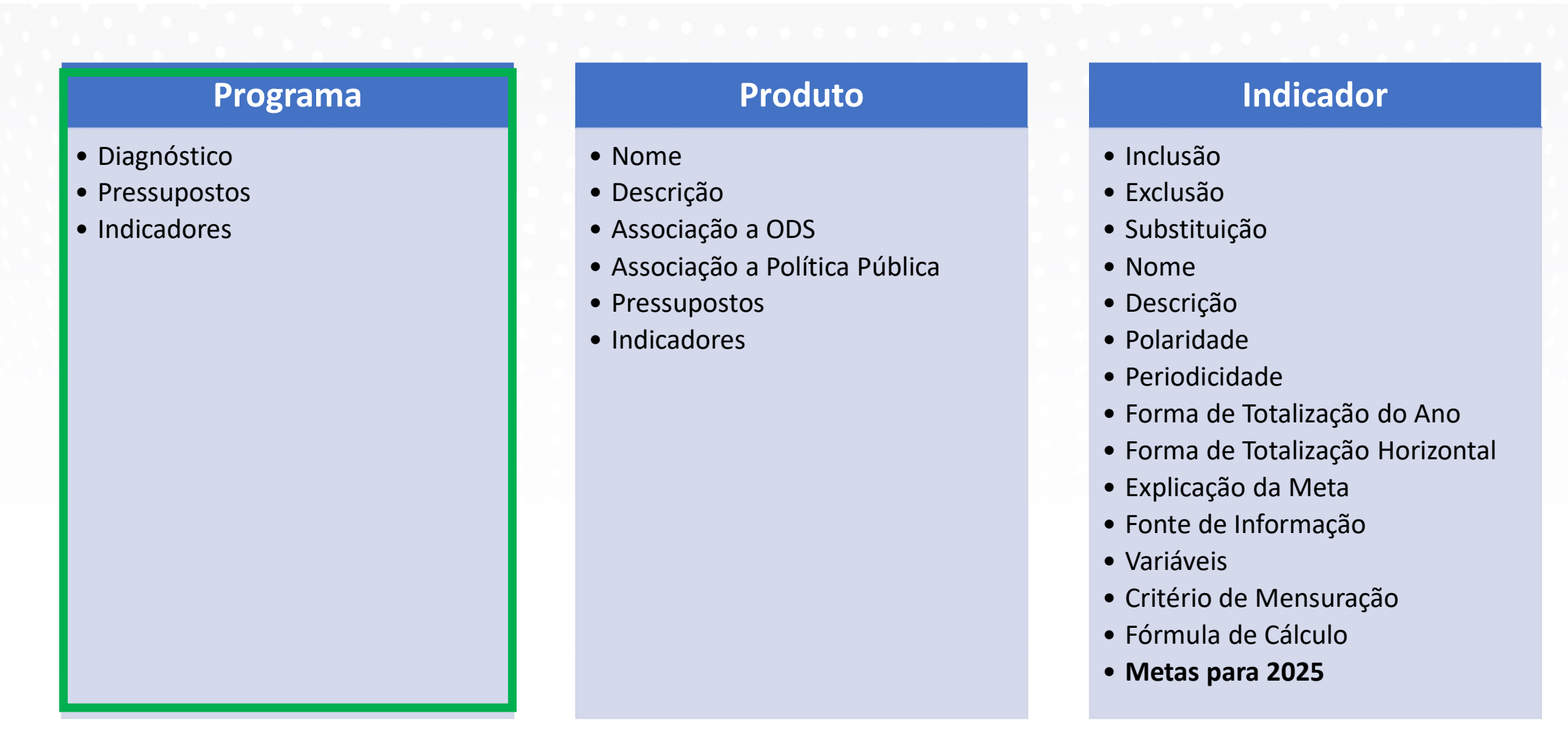

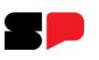

#### Estrutura de Programas e Ações

| rameuo(s) de Endada | Programas                    |   | Cadastro de Programas          |
|---------------------|------------------------------|---|--------------------------------|
|                     | Produtos                     | 6 | Associa Objetivos Estratégicos |
|                     | Ações                        | × | Associa Órgãos ao Programa     |
|                     | Pesquisa de Exclusões        |   | Indicadores                    |
|                     | Consulta análise entre fases |   |                                |
|                     | Relatórios                   | 2 |                                |
|                     | Manual do Sistema EPA        |   |                                |

> Posicione o cursor sobre o elemento para exibição de suas opções.

> Para acesso a seu cadastro, clique em Cadastro de Programas.

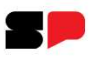

| rgao    |                   |                                     |                 |         |              |                   |                |             |            |
|---------|-------------------|-------------------------------------|-----------------|---------|--------------|-------------------|----------------|-------------|------------|
| 25000   | - SEC. DE DESENV  | VOLVIMENTO URBANO E HABITAÇÃO       | X v             |         |              |                   |                |             |            |
| Program | na                |                                     |                 | Tipo de | Programa     | Classificação     |                |             |            |
| 2513 -  | - DESENVOLVIMENTO | URBANO INTEGRADO                    | × •             | Selec   | ione 🗸       | Selecione         | ~              |             |            |
|         | Programa          | Nome do Programa                    | Tipo Prog.      | Orgão   | Nome do Org  | ão                |                | Responsável | Abra. Esp. |
|         | 2513              | DESENVOLVIMENTO URBANO<br>INTEGRADO | Setorial        | 25000   | SEC. DE DESI | ENVOLVIMENTO URBA | NO E HABITAÇÃO | 25000       | Estado     |
|         |                   |                                     |                 |         |              |                   |                |             |            |
|         |                   |                                     |                 |         |              |                   |                |             |            |
| Objeti  | vos estratégicos  | Obj. Desen. Sust. Associados        | Indicador de re | sultado | Produtos     |                   |                |             |            |

Comandos para acesso a campos editáveis são apresentados na cor **preta** e aqueles destinados apenas à consulta são diferenciados por sua cor **vermelha**.

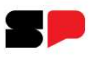

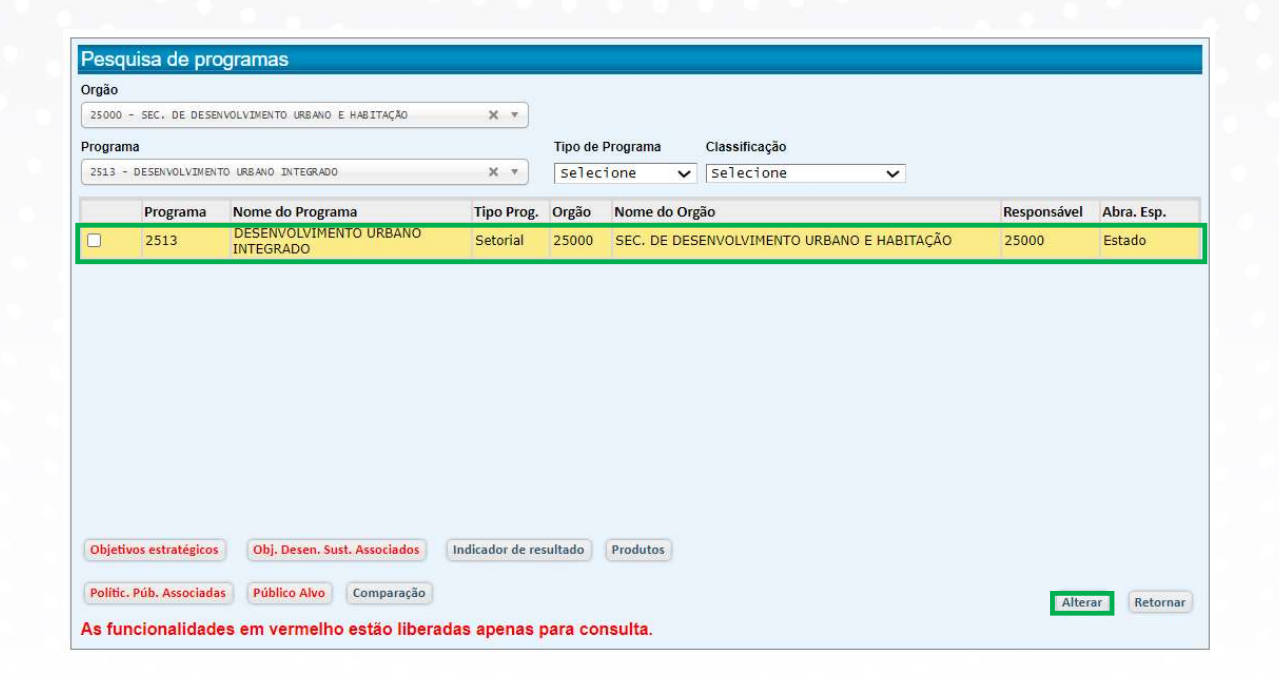

Selecione o Programa e clique em Alterar.

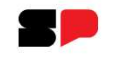

| Programa                                      | Nome Programa * ?                                                                                                    |
|-----------------------------------------------|----------------------------------------------------------------------------------------------------|
| 2513                                          | DESENVOLVIMENTO URBANO INTEGRADO                                                                                                    |
| Diagnóstico                                   | Caracteres 207 de 1000 (Mínim                                                                                                    |
| NECESSIDA<br>SOCIOECO                         | ADE DE IMPLEMENTAR PROJETOS E AÇÕES DE ABRANGÊNCIA REGIONAL E METROPOLITANA VOLTADOS PARA O DESENVOLVIMENTO URBANO,<br>NÔMICO E AMBIENTAL VISANDO À REDUÇÃO DAS DESIGUALDADES SOCIAIS E REGIONAIS.                                                            |
| )bjetivo * ?                                  | Caracteres 274 de 400 (Minimo 50).                                                                                                    |
| FOMENTAF<br>INTEGRAD<br>POLÍTICAS<br>ECONÔMIO | R, FINANCIAR E APOIAR PROJETOS E AÇÕES QUE VISEM O DESENVOLVIMENTO URBANO<br>JO DAS REGIÕES METROPOLITANAS E DEMAIS ARRANJOS MUNICIPAIS, NO ÂMBITO DAS<br>S DE HABITAÇÃO, TRANSPORTES, SANEAMENTO, MEIO AMBIENTE, DESENVOLVIMENTO<br>CO E ATENDIMENTO SOCIAL. |
| ublico Alvo                                   | 0 * 7                                                                                                    |
| Nome                                          |                                                                                                    |
| ADMINIS                                       | STRAÇÃO PÚBLICA ESTADUAL E SERVIDORES PÚBLICOS ESTADUAIS                                                                                                    |
| ADMINIS                                       | STRAÇÃO PÚBLICA MUNICIPAL                                                                                                    |
| POPULAÇ                                       | ção metropolitana e urbana                                                                                                    |
| brangência                                    | a Espacial * ? Tipo de Programa * ? Classificação * ?                                                                                                    |
| Estado                                        | Setorial Finalístico Programa Vetado                                                                                                    |
| Associa<br>Associaç<br>As funcio              | ações<br>ção de órgãos Objetivos Estratégicos Obj. Desen. Sust. Associados Indicadores Produtos Polític. Púb. Associadas Pressupostos<br>onalidades em vermelho estão liberadas apenas para consulta.                                                         |

Observe que campos editáveis (**Diagnóstico**, neste caso) tem seu fundo mais claro. Os campos em cinza não são editáveis e destinam-se apenas a informação.

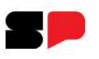

| Cadastro de P<br>Programa Nome I<br>2513 DESE<br>Diagnóstico * ?<br>NECESSIDADE DE I<br>SOCIOECONÔMICO | TOGRAMAS<br>TOGRAMAS<br>TOOLVIMENTO URBAN<br>MPLEMENTAR PROJET<br>E AMBIENTAL VISANE | O INTEGRADO                                           |                                                        |                                                  |                            |                        |                |                                                                                                    |
|----------------------------------------------------------------------------------------------------|--------------------------------------------------------------------------------------|-------------------------------------------------------|--------------------------------------------------------|--------------------------------------------------|----------------------------|------------------------|----------------|----------------------------------------------------------------------------------------------------|
| Programa Nome  <br>2513 DESE<br>Diagnóstico * ?<br>NECESSIDADE DE I<br>SOCIOECONÔMICO                  | Programa * ?<br>NVOLVIMENTO URBAN<br>MPLEMENTAR PROJECT<br>E AMBIENTAL VISANE        | O INTEGRADO                                           |                                                        |                                                  |                            |                        |                |                                                                                                    |
| 2513 DESE<br>Diagnóstico * ?<br>NECESSIDADE DE I<br>SOCIOECONÔMICO                                     | MVOLVIMENTO URBAN<br>MPLEMENTAR PROJETO<br>E AMBIENTAL VISANC                        | O INTEGRADO                                           | PANGÊNCIA REGI                                         |                                                  |                            |                        |                |                                                                                                    |
| Diagnóstico * ?<br>NECESSIDADE DE I<br>SOCIOECONÔMICO                                                  | MPLEMENTAR PROJET<br>E AMBIENTAL VISANE                                              | DS E AÇÕES DE AE                                      | PANGÊNCIA PEGI                                         |                                                  |                            |                        |                | and the second second se |
| NECESSIDADE DE I<br>SOCIOECONÔMICO                                                                     | MPLEMENTAR PROJET                                                                    | DS E AÇÕES DE AE                                      | PANCÊNCIA PECI/                                        |                                                  |                            |                        | Caractere      | es 207 de 1000 (Mínimo 5                                                                                                    |
|                                                                                                    |                                                                                      | O A REDUÇAD DA                                        | S DESIGUALDADES                                        | DNAL E METROP<br>SOCIAIS E REG                   | POLITANA VOLTA<br>GIONAIS. | DOS PARA O DESEN       | IVOLVIMENTO UF | RBANO,                                                                                                    |
| Obietivo * ?                                                                                           |                                                                                      |                                                       |                                                        | Caracteres 274 de 4                              | 100 (Mínimo 50)            |                        |                |                                                                                                    |
| FOMENTAR, FINAN<br>INTEGRADO DAS R<br>POLÍTICAS DE HAB<br>ECONÔMICO E ATE                              | CIAR E APOIAR PROJE<br>EGIÕES METROPOLIT,<br>ITAÇÃO, TRANSPORTE<br>NDIMENTO SOCIAL.  | TOS E AÇÕES QUE<br>ANAS E DEMAIS AF<br>S, SANEAMENTO, | VISEM O DESENV<br>RRANJOS MUNICIP/<br>MEIO AMBIENTE, I | OLVIMENTO URI<br>AIS, NO ÂMBITO<br>DESENVOLVIMEI | BANO<br>D DAS<br>NTO       |                        |                |                                                                                                    |
| oúblico Alvo * ?                                                                                       |                                                                                      |                                                       |                                                        |                                                  |                            |                        |                |                                                                                                    |
| Nome                                                                                                   |                                                                                      |                                                       |                                                        |                                                  |                            |                        |                |                                                                                                    |
| ADMINISTRAÇÃ(                                                                                          | PÚBLICA ESTADUA                                                                      | L E SERVIDORE                                         | 5 PÚBLICOS ESTA                                        | DUAIS                                            |                            |                        |                |                                                                                                    |
| ADMINISTRAÇÃO                                                                                          | PÚBLICA MUNICIP                                                                      | ΑL                                                    |                                                        |                                                  |                            |                        |                |                                                                                                    |
| POPULAÇÃO MET                                                                                          | ROPOLITANA E URE                                                                     | ANA                                                   |                                                        |                                                  |                            |                        |                |                                                                                                    |
| Abrangência Espacie                                                                                    | * ? Tipo de Programa                                                                 | * ? Classificação *                                   | ?                                                      |                                                  |                            |                        |                |                                                                                                    |
| Estado                                                                                                 | Setorial                                                                             | Finalístico                                           | Programa V                                             | etado                                            |                            |                        |                |                                                                                                    |
| Associações<br>Associação de órg<br>As funcionalida                                                    | ãos Objetivos Estrat<br>des em vermelho                                              | égicos Obj. Dese<br>estão liberada                    | en. Sust. Associados<br>S apenas para (                | Indicadores                                      | Produtos P                 | olític. Púb. Associada | s Pressupostos | 5                                                                                                    |

Através desta tela pode-se editar a redação de **Diagnóstico** ou acessar **Pressupostos**, visando correção textual, clareza e especialmente sua complementação.

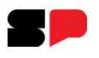

| rgão                                                                |             | Orgão                                     |
|---------------------------------------------------------------------|-------------|-------------------------------------------|
| 25000 - SEC. DE DESENVOLVIMENTO URBANO E HABITAÇÃO                  |             | 25000 - SEC. DE DESENVOLV                 |
|                                                                     |             | Programa<br>2513 - DESENVOLVIMENTO L      |
| Deserve estas de Deserves                                           |             | Draceupartas da Bras                      |
| Pressupostos do Programa                                            |             | Pressupostos do Prog                      |
| 🖾 Não Há                                                            |             | L Não Há                                  |
| Pressuposto                                                         | Cara        | Pressuposto                               |
|                                                                     |             |                                           |
|                                                                     |             |                                           |
| Pressupostos de Produto                                             |             | Pressupostos de Prod                      |
| Não Há                                                              |             | 🖾 Não Há                                  |
| Produto                                                             | Pressuposto | Produto                                   |
| 2400 - PROJETOS DE DESENVOLVIMENTO URBANO INTEGRADO<br>ESTRUTURADOS | NÃO HÁ      | 2400 - PROJETOS DE DESE<br>ESTRUTURADOS   |
| 2401 - GOVERNANÇA METROPOLITANA E ARTICULAÇÃO<br>INTERFEDERATIVA    | NÃO HÁ      | 2401 - GOVERNANÇA METR<br>INTERFEDERATIVA |
|                                                                     |             |                                           |
|                                                                     |             |                                           |
|                                                                     |             |                                           |
|                                                                     |             |                                           |
|                                                                     |             |                                           |
|                                                                     |             |                                           |
|                                                                     |             |                                           |
|                                                                     |             |                                           |
|                                                                     |             |                                           |
|                                                                     |             |                                           |
|                                                                     |             |                                           |

| Fressuposcos do Frogrania                                                                                                    |                                 |                 |
|----------------------------------------------------------------------------------------------------|---------------------------------|-----------------|
| □Não Há                                                                                                    |                                 |                 |
| Pressuposto                                                                                                    |                                 | Caracteres 0 de |
|                                                                                                    |                                 |                 |
|                                                                                                    |                                 |                 |
|                                                                                                    |                                 |                 |
| Pressupostos de Produto                                                                                                    |                                 |                 |
|                                                                                                    |                                 |                 |
| MINAO HA                                                                                                    |                                 |                 |
|                                                                                                    |                                 |                 |
| Produto                                                                                                    | Pressuposto                     |                 |
| Produto<br>2400 - PROJETOS DE DESENVOLVIMENTO URBANO INTEGRADO<br>ESTRUTURADOS                                                                     | Pressuposto<br>NÃO HÁ           |                 |
| Produto<br>2400 - PROJETOS DE DESENVOLVIMENTO URBANO INTEGRADO<br>ESTRUTURADOS<br>2401 - GOVERNANÇA METROPOLITANA E ARTICULAÇÃO<br>INTERFEDERATIVA | Pressuposto<br>NÃO HÁ<br>NÃO HÁ |                 |
| Produto<br>2400 - PROJETOS DE DESENVOLVIMENTO URBANO INTEGRADO<br>ESTRUTURADOS<br>2401 - GOVERNANÇA METROPOLITANA E ARTICULAÇÃO<br>INTERFEDERATIVA | Pressuposto<br>NÃO HÁ<br>NÃO HÁ |                 |
| Produto<br>2400 - PROJETOS DE DESENVOLVIMENTO URBANO INTEGRADO<br>ESTRUTURADOS<br>2401 - GOVERNANÇA METROPOLITANA E ARTICULAÇÃO<br>INTERFEDERATIVA | Pressuposto<br>NÃO HÁ<br>NÃO HÁ |                 |
| Produto<br>2400 - PROJETOS DE DESENVOLVIMENTO URBANO INTEGRADO<br>ESTRUTURADOS<br>2401 - GOVERNANÇA METROPOLITANA E ARTICULAÇÃO<br>INTERFEDERATIVA | Pressuposto<br>NÃO HÁ<br>NÃO HÁ |                 |
| Produto<br>2400 - PROJETOS DE DESENVOLVIMENTO URBANO INTEGRADO<br>ESTRUTURADOS<br>2401 - GOVERNANÇA METROPOLITANA E ARTICULAÇÃO<br>INTERFEDERATIVA | Pressuposto<br>Não há<br>Não há |                 |
| Produto<br>2400 - PROJETOS DE DESENVOLVIMENTO URBANO INTEGRADO<br>ESTRUTURADOS<br>2401 - GOVERNANÇA METROPOLITANA E ARTICULAÇÃO<br>INTERFEDERATIVA | Pressuposto<br>NÃO HÁ<br>NÃO HÁ |                 |
| Produto<br>2400 - PROJETOS DE DESENVOLVIMENTO URBANO INTEGRADO<br>ESTRUTURADOS<br>2401 - GOVERNANÇA METROPOLITANA E ARTICULAÇÃO<br>INTERFEDERATIVA | Pressuposto<br>NÃO HÁ<br>NÃO HÁ |                 |

O pressuposto pode ser alterado ou incluído. Caso não tenha sido apontado, altere o status de Não há para habilitar a edição, redija os pressupostos e clique em Justificar.

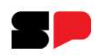

| stificativa *  | Caracteres 0 de 400.(Mínimo 20 |
|----------------|--------------------------------|
|                |                                |
| Anexos         |                                |
| Anexar Arquivo |                                |
| Arquivo        |                                |
|                |                                |

Apresente a justificativa - observe o recurso para, se necessário, anexar arquivos – e clique em Gravar.

### **Revisão de Produto**

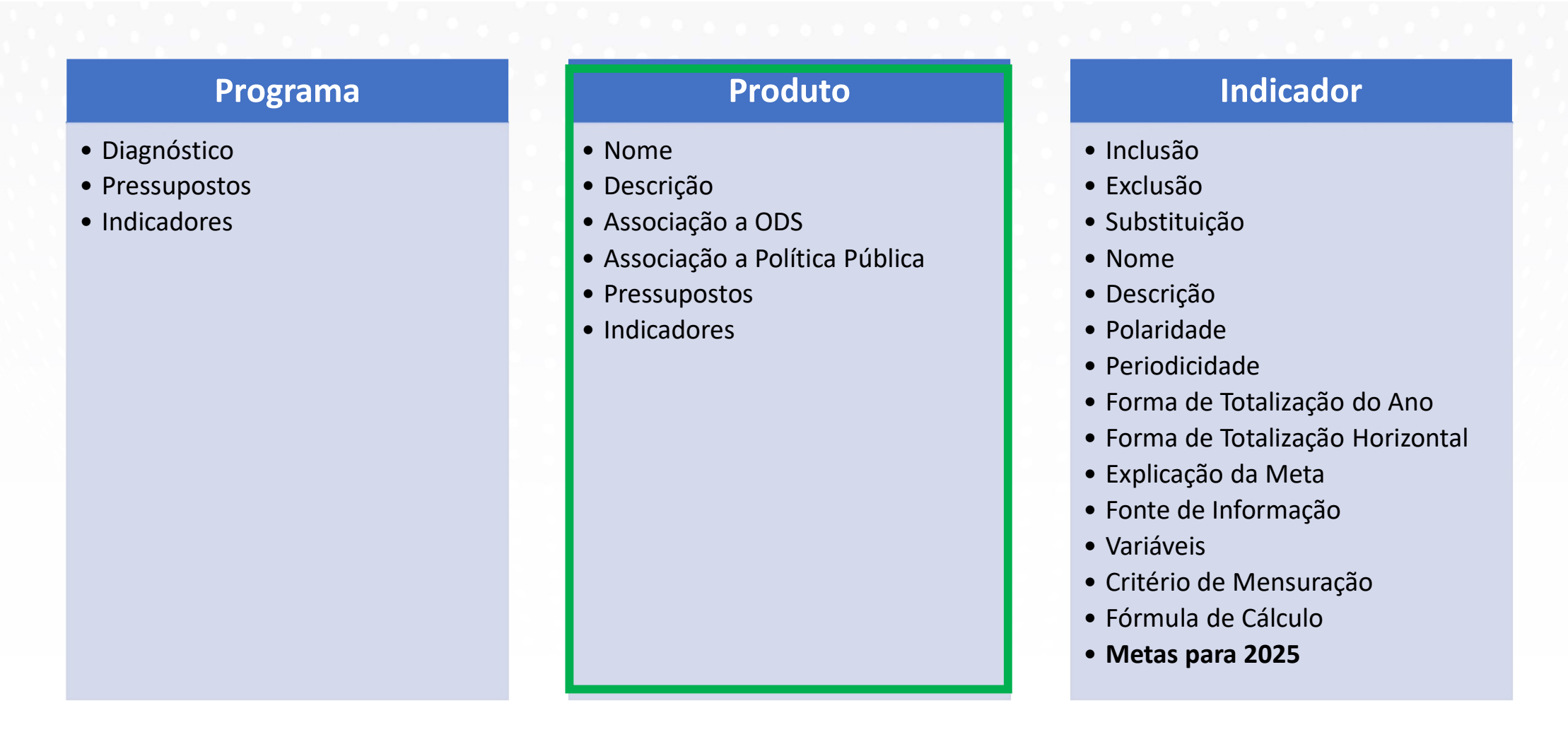

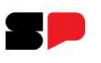

## **Revisão de Produto**

Além da correção textual, clareza e detalhamento de Nome, Descrição e Pressupostos, faculta-se também revisar a associação a ODS e a Políticas Públicas.

| Configu   | urações+        | Menu Principal*           |       |                                            |
|-----------|-----------------|---------------------------|-------|--------------------------------------------|
| Parámetro | o(s) de Entrada | Programas                 |       | Revisão LOA/PPA - Setorial   Opção de Trat |
|           |                 | Produtos                  |       | Cadastro de Produtos                       |
|           |                 | Ações                     |       | Indicadores                                |
|           |                 | Pesquisa de Exclusões     |       |                                            |
|           |                 | Consulta análise entre fa | ses   |                                            |
|           |                 | Relatórios                | - (E) |                                            |
|           |                 | Manual do Sistema EPA     |       |                                            |

Clique em Cadastro de Produtos.

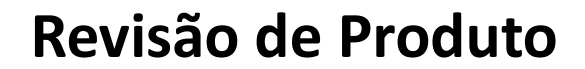

| rgão *                                                              |                                                   | Programa *                                                                                                    |                  |
|---------------------------------------------------------------------|---------------------------------------------------|----------------------------------------------------------------------------------------------------|------------------|
| 25000 - SEC. DE DESENVOLVIMENTO URBANO E HABITAÇÃO                  | X V                                               | 2513 - DESENVOLVIMENTO URBANO INTEGRADO                                                                                                    | X *              |
| oduto                                                               |                                                   | Classificação                                                                                                    |                  |
| Selecione um Produto                                                | •                                                 | Selecione 🗸                                                                                                    |                  |
| Nome                                                                | Descri                                            | icão                                                                                                    | Classificação    |
| 2400 - PROJETOS DE DESENVOLVIMENTO URBANO<br>INTEGRADO ESTRUTURADOS | ATENE<br>DE DE<br>REGIÃ                           | DIDRAÇÃO DOS PROJETOS REGIONAL<br>politanos Relacionados à Infraestrutura<br>na, mobilidade urbana, meio ambiente,<br>amento, desenvolvimento econômico e<br>dimento social, conferindo efettividade e<br>sialidade às diretrizes e propostas dos planos<br>esenvolvimento urbano integrado de cada<br>o metropolitana. | Finalístico      |
| 2401 - GOVERNANÇA METROPOLITANA E ARTICULAÇÃO<br>INTERFEDERATIVA    | ORGA<br>E MET<br>PLANC<br>CURSC<br>CÂMAI<br>FERRA | NIZAÇÃO DE SISTEMA DE INFORMAÇÕES MUNICIPAIS<br>ROPOLITANAS E APOIO PARA IMPLEMENTAÇÃO DE<br>DS E PROJETOS, ENGLOBANDO A REALIZAÇÃO DE<br>OS, PALESTRAS, REUNIÕES DE CONSELHOS E<br>RAS TEMÁTICAS, MATERIAIS INFORMATIVOS,<br>MENTAS DE GESTÃO.                                                                         | Melhoria de Gest |

Selecione o Produto (através da caixa de seleção ou simplesmente clicando sobre ele) e clique em Alterar.

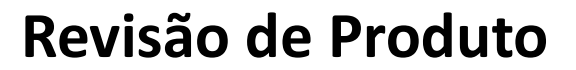

|                                       |                                                      |                                                                                                    | Cantura Relationale                                                                                                    |
|---------------------------------------|------------------------------------------------------|----------------------------------------------------------------------------------------------------|----------------------------------------------------------------------------------------------------|
| Alteração de F                        | Produto                                              |                                                                                                    |                                                                                                    |
| Órgão                                 |                                                      |                                                                                                    |                                                                                                    |
| 25000 - SEC. DE E                     | ESENVOLVIMENTO URBANO E HA                           | ABITAÇÃO                                                                                                    |                                                                                                    |
| Programa                              |                                                      |                                                                                                    |                                                                                                    |
| 2513 - DESENVOL                       | VIMENTO URBANO INTEGRADO                             |                                                                                                    |                                                                                                    |
| Código Nome d                         | o Produto * ?                                        |                                                                                                    | Classificação * ?                                                                                                    |
| 2400 PROJET                           | OS DE DESENVOLVIMENTO URBA<br>FURADOS                | Finalístico                                                                                                    |                                                                                                    |
|                                       |                                                      |                                                                                                    |                                                                                                    |
| Descrição do Produte                  | o * ?                                                | Caracteres                                                                                                    | 324 de 2000.(Mínimo 50)                                                                                                    |
| POPULAÇÃO METR<br>Ste produto é uma r | OPOLITANA E URBANA<br>neta prioritária do governo? * | а. рыя                                                                                                    |                                                                                                    |
| Pro                                   | oduto associado à(s) polí                            | tica(s):                                                                                                    |                                                                                                    |
| Pol                                   | ítica pública                                        |                                                                                                    |                                                                                                    |
| Se                                    | lecione                                              | × 1                                                                                                    | <b>P</b>                                                                                                    |
|                                       | Nome                                                 | Descrição                                                                                                    |                                                                                                    |
| ×                                     | DEFESA CIVIL                                         | A ÁREA DE DEFESA CIVIL BUS<br>PROTEGER AS POPULAÇÕES E<br>DESASTRES NATURAIS OU AN<br>DEFESA CIVIL INCLUEM MEDII<br>MITIGAÇÃO, PREPARAÇÃO, RE<br>INTEGRADAS AO DESENVOLUI | CA REDUZIR OS RISCOS E<br>OS BENS AFETADOS POR<br>TRÓPICOS. AS AÇÕES DE<br>DAS DE PREVENÇÃO,<br>SPOSTA E RECUPERAÇÃO,<br>MENTO SUSTENTÁVEL. |
| ×                                     | DESENVOLVIMENTO REGIONAL<br>E APOIO AOS MUNICÍPIOS   | A ÁREA DE DESENVOLVIMENT<br>MUNICÍPIOS VISA MITIGAR DI<br>CAUSADAS POR ISOLAMENTO,<br>ECONÔMICAS, SOCIAIS, HIST<br>ACIDENTES E TRAGÉDIAS AME                              | O REGIONAL E APOIO AOS<br>ESIGUALDADES REGIONAIS<br>ADVERSIDADES<br>ÓRICAS E CLIMÁTICAS, E<br>BIENTAIS E HUMANITÁRIAS                       |
|                                       |                                                      | A ÁDEA DE HADITAÇÃO E HDD                                                                                                    | ANTEMO ARRANCE                                                                                                    |

| 2               | •   | HABITAÇÃO E URBANISMO                  | A ÁREA DE HABITAÇÃO E<br>POLÍTICAS DE MOBILIDAE<br>ESPACIALIDADE URBANA<br>INCLUINDO A REVITALIZA<br>PAULO.                                                                                                    | URBANISMO ABR.<br>>E, DE MELHORIA<br>E DE DIREITO À H<br>\$ÇÃO DO CENTRO                                                                           | ANGE<br>DA<br>HABITAÇÃO<br>DE SÃO                                                   | ),                |        |
|-----------------|-----|----------------------------------------|----------------------------------------------------------------------------------------------------|----------------------------------------------------------------------------------------------------|-------------------------------------------------------------------------------------|-------------------|--------|
| 2               | ¢ : | INFRAESTRUTURA                         | A ÁREA DE INFRAESTRUTI<br>MANTER E PROVER EQUIP<br>DE COMUNICAÇÕES, ENEF<br>TRANSPORTE, FUNDAMEN<br>DESENVOLVIMENTO SOCI                                                                                                    | URA BUSCA CONS<br>AMENTOS FÍSICO<br>RGIA, SANEAMEN<br>TAIS PARA O<br>OECONÔMICO DC                                                                 | STRUIR,<br>IS NAS ÁRE<br>TO E<br>PAÍS.                                              | EAS               |        |
| 3               | •   | MEIO AMBIENTE E MUDANÇAS<br>CLIMÁTICAS | A ÁREA DE MEIO AMBIENT<br>BUSCA PRESERVAR E REC<br>NACIONAL E CUMPRIR AC<br>REDUZIR AS EMISSÕES D<br>AQUECIMENTO GLOBAL.                                                                                                    | TE E MUDANÇAS (<br>UPERAR A BIODI)<br>ORDOS INTERNA(<br>E CARBONO E MI                                                                             | CLIMÁTICA<br>/ERSIDADE<br>CIONAIS P/<br>TIGAR O                                     | S<br>E<br>ARA     |        |
| 3               | ¢ ; | SANEAMENTO E SEGURANÇA<br>HÍDRICA      | A ÁREA DE SANEAMENTO<br>GARANTIR ÁGUA POTÁVEL<br>DE PREVENIR E REDUZIR<br>SECAS E INUNDAÇÕES. AS<br>PLANEJAMENTO, CONTROU<br>ÁGUA, INTEGRAÇÃO COM<br>SUSTENTABILIDADE.                                                        | E SEGURANÇA HÍ<br>. E ESGOTO PARA<br>OS DANOS CAUS,<br>S AÇÕES ENVOLVI<br>LE, OFERTA E DEM<br>OUTRAS POLÍTIC                                       | DRICA BU<br>TODOS, A<br>ADOS POR<br>EM<br>1ANDA DE<br>AS E                          | SCA<br>ILÉM       |        |
| 2               | ¢ - | TRANSPORTE E MOBILIDADE                | A ÁREA DE TRANSPORTE I<br>INTEGRAR E MELHORAR C<br>ACESSIBILIDADE E MOBIL<br>CARGAS, FAVORECENDO<br>DESENVOLVIMENTO SUST<br>PLANEJAMENTO, PRIORIZ/<br>COLETIVO E NÃO MOTORI<br>DEMANDA DE TRANSPORT<br>E PARTICIPAÇÃO SOCIAL. | E MOBILIDADE BL<br>IS MODOS DE TR/<br>IDADE DAS PESS<br>D ACESSO À CIDA<br>ENTÁVEL. AS AÇÕ<br>AÇÃO DO TRANSP<br>ZADO, CONTROLE<br>TE, REGULAÇÃO, F | JSCA<br>ANSPORTE<br>OAS E<br>DE E O<br>DES ENVOL<br>PORTE<br>E, OFERTA<br>FISCALIZA | E A<br>VEM<br>ÇÃO |        |
| sociação        |     |                                        |                                                                                                    |                                                                                                    |                                                                                     |                   |        |
| bj. Desen. Sust | . A | ssociados Indicadores                  | Ações Associadas                                                                                                    | Justificativa                                                                                                    |                                                                                     | Alterar           | Retorn |

> Localize a opção editável que deseja alterar.

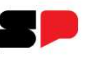

### **Revisão de Produto**

| Jigao          |                    |                                                             |                                                                                                    |                                                                                                    |
|----------------|--------------------|-------------------------------------------------------------|----------------------------------------------------------------------------------------------------|----------------------------------------------------------------------------------------------------|
| 25000 - SEC    | DE D               | ESENVOLVIMENTO URBANO E H                                   | ABITAÇÃO                                                                                                    | 5                                                                                                    |
| Programa       |                    |                                                             |                                                                                                    |                                                                                                    |
| 2513 - DESE    | NVOL               | IMENTO URBANO INTEGRADO                                     |                                                                                                    |                                                                                                    |
| Código N       | ome do             | Produto * ?                                                 |                                                                                                    | Classificação * ?                                                                                                    |
| 2400 P         | ROJET              | OS DE DESENVOLVIMENTO URB/<br>URADOS                        | NO INTEGRADO                                                                                                    | Finalístico                                                                                                    |
| un en gemille  |                    |                                                             | 11                                                                                                    |                                                                                                    |
| Descrição do F | Produto            | 1* 7                                                        | Carac                                                                                                    | eres 59 de 2000. (Minimo 50)                                                                                                    |
| ste produto é  | uma n<br>io        | eta prioritária do governo? *                               | ica(s):                                                                                                    |                                                                                                    |
|                | Pro                | duto associado a(s) poli                                    |                                                                                                    |                                                                                                    |
| o on o no      | Pro                | iduto associado a(s) poli<br>tica pública                   |                                                                                                    | a.                                                                                                    |
|                | Pro<br>Polí<br>Se  | oduto associado a(s) poli<br>fica pública<br>ecione         | ~                                                                                                    | •                                                                                                    |
|                | Pro<br>Polí<br>Sel | IQUTO ASSOCIADO A(S) DOII<br>tica pública<br>ecione<br>Nome | Descrição                                                                                                    | ] @                                                                                                    |
|                | Pro<br>Poli<br>Sel | Jauto associado a(s) poli<br>icione<br>Nome<br>DEFESA CIVIL | Descrição<br>A ÁREA DE DEFESA CIVIL E<br>PROTEGER AS POPULAÇÕES<br>DESASTRES NATURAIS OU<br>DEFESA CIVIL INCLUEM ME<br>MITIGAÇÃO, PREPARAÇÃO,<br>INTEGRADAS AO DESENVO | USCA REDUZIR OS RISCOS E<br>5 E OS BENS AFETADOS POR<br>ANTRÓPICOS. AS AÇÕES DE<br>DIDAS DE PREVENÇÃO,<br>RESPOSTA E RECUPERAÇÃO,<br>VIMENTO SUSTENTÁVEL. |

| X       INFRAESTRUTURA       A ÁREA DE INFRAESTRUTURA BUSCA CONSTRUIR,<br>MANTER E PROVER EQUIPAMENTOS FÍSICOS NAS ÁREAS<br>DE COMUNICAÇÕES, ENERGIA, SANEAMENTO E<br>TRANSPORTE, FUNDAMENTAIS PARA O<br>DESENVOLVIMENTO SOCIOECONÔMICO DO PAÍS.         X       MEIO AMBIENTE E MUDANÇAS<br>CLIMÁTICAS       A ÁREA DE MEIO AMBIENTE E MUDANÇAS CLIMÁTICAS<br>BUSCA PRESERVAR E RECUPERAR A BIODIVERSIDADE<br>NACIONAL E CUMPRIR ACORDOS INTERNACIONAIS PARA<br>REDUZIR AS EMISSÕES DE CARBONO E MITIGAR O<br>AQUECIMENTO GLOBAL.         X       SANEAMENTO E SEGURANÇA<br>HÍDRICA       A ÁREA DE SANEAMENTO E SEGURANÇA HÍDRICA BUSCA<br>GARANTIR ÁGUA POTÁVEL E ESGOTO PARA TODOS, ALÉM<br>DE PREVENIR E REDUZIR OS DANOS CAUSADOS POR<br>SECAS E INVIDAÇÕES, AS AÇÕES ENVOLVEM<br>PLANEJAMENTO, COM CUTRAS E DIÚTICAS E                                                                                                    |
|----------------------------------------------------------------------------------------------------|
| K     MEIO AMBIENTE E MUDANÇAS     LIMÁTICAS     MÁREA DE MEIO AMBIENTE E MUDANÇAS LIMÁTICAS     SUSCA PRESERVAR E RECUPERAR A BIODIVERSIDADE     NACIONAL E CUMPRIX ACORDOS INTERNACIONAIS PARA     REDUZIR AS EMISSÕES DE CARBONO E MITIGAR O     AQUECIMENTO GLOBAL.     A ÁREA DE SANEAMENTO E SEGURANÇA HÍDRICA BUSCA     SANEAMENTO E SEGURANÇA     ÁRA DE SANEAMENTO E SEGURANÇA HÍDRICA BUSCA     SANEAMENTO E SEGURANÇA     É SEUVENIR E REDUZIR OS DANOS CAUSADOS POR     SECAS E INVIDAÇÕES. AS AÇÕES ENVOLVEM     PLANEJAMENTO, CONTROLE, OFERTA E DEMANDA DE     ÁGILA INTEGRAÇÃO COM OUTRAS POI TICAS E                                                                                                    |
| <ul> <li>SANEAMENTO E SEGURANÇA</li> <li>SANEAMENTO E SEGURANÇA</li> <li>HÍDRICA</li> <li>HÍDRICA</li> <li>A ÁREA DE SANEAMENTO E SEGURANÇA</li> <li>A ÁREA DE SANEAMENTO E SEGURANÇA&lt;</li></ul> |
| SUSTENTABILIDADE.                                                                                                    |
| A ÁREA DE TRANSPORTE E MOBILIDADE BUSCA<br>INTEGRAR E MELHORAR OS MODOS DE TRANSPORTE E A<br>ACESSIBILIDADE E MOBILIDADE DAS PESSOAS E<br>CARGAS, FAVORECENDO O ACESSO À CIDADE E O<br>DESENVOLVIMENTO SUSTENTÁVEL. AS AÇÕES ENVOLVEM<br>PLANEJAMENTO, PRIORIZAÇÃO DO TRANSPORTE<br>COLETIVO E NÃO MOTORIZAÇÃO DO TRANSPORTE<br>COLETIVO E NÃO MOTORIZAÇÃO, FISCALIZAÇÃO<br>E PARTICIPAÇÃO SOCIAL.                                                                                                    |

> Faça a alteração e clique em Alterar.

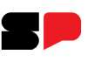

## **Revisão de Produto**

| tificativa *                       |                  | Cara   | teres 58 de 400 | Mínimo |
|------------------------------------|------------------|--------|-----------------|--------|
| MULAÇÃO PARA ELABORAR A APRESENTAÇ | O DA REVISÃO PPA | A 2025 |                 |        |
|                                    |                  |        |                 |        |
| Anexos                             |                  |        |                 |        |
| Anexar Arquivo                     |                  |        |                 |        |
| Arquivo                            |                  |        |                 |        |
|                                    |                  |        |                 |        |
|                                    |                  |        |                 |        |
|                                    |                  |        |                 |        |

Apresente a justificativa - observe o recurso para, se necessário, anexar arquivos – e clique em Gravar.

# Revisão de Indicador

| Programa     | Produto                                           | Indicador                       |
|--------------|---------------------------------------------------|---------------------------------|
| Diagnóstico  | Nome                                              | • Inclusão                      |
| Pressupostos | <ul> <li>Descrição</li> </ul>                     | • Exclusão                      |
| Indicadores  | <ul> <li>Associação a ODS</li> </ul>              | Substituição                    |
|              | <ul> <li>Associação a Política Pública</li> </ul> | Nome                            |
|              | <ul> <li>Pressupostos</li> </ul>                  | Descrição                       |
|              | Indicadores                                       | Polaridade                      |
|              |                                                   | Periodicidade                   |
|              |                                                   | • Forma de Totalização do Ano   |
|              |                                                   | Forma de Totalização Horizontal |
|              |                                                   | • Explicação da Meta            |
|              |                                                   | Fonte de Informação             |
|              |                                                   | Variáveis                       |
|              |                                                   | Critério de Mensuração          |
|              |                                                   | • Fórmula de Cálculo            |
|              |                                                   | • Metas para 2025               |

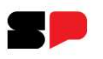

## **Revisão de Indicador**

O Artigo 19 da Lei nº 17.898 estabelece: "Com vistas a viabilizar o alcance dos objetivos constantes do PPA 2024-2027, as atividades de monitoramento da execução e avaliação de programas seguirão os princípios da metodologia do Orçamento por Resultados.

Essencialmente, o OpR estabelece que recursos aportados terão como contrapartida um desempenho objetivamente definido através de metas estabelecidas através de indicadores.

Secretaria da Fazenda e Planejamento

#### **Indicadores Monitorados no SIMPPA**

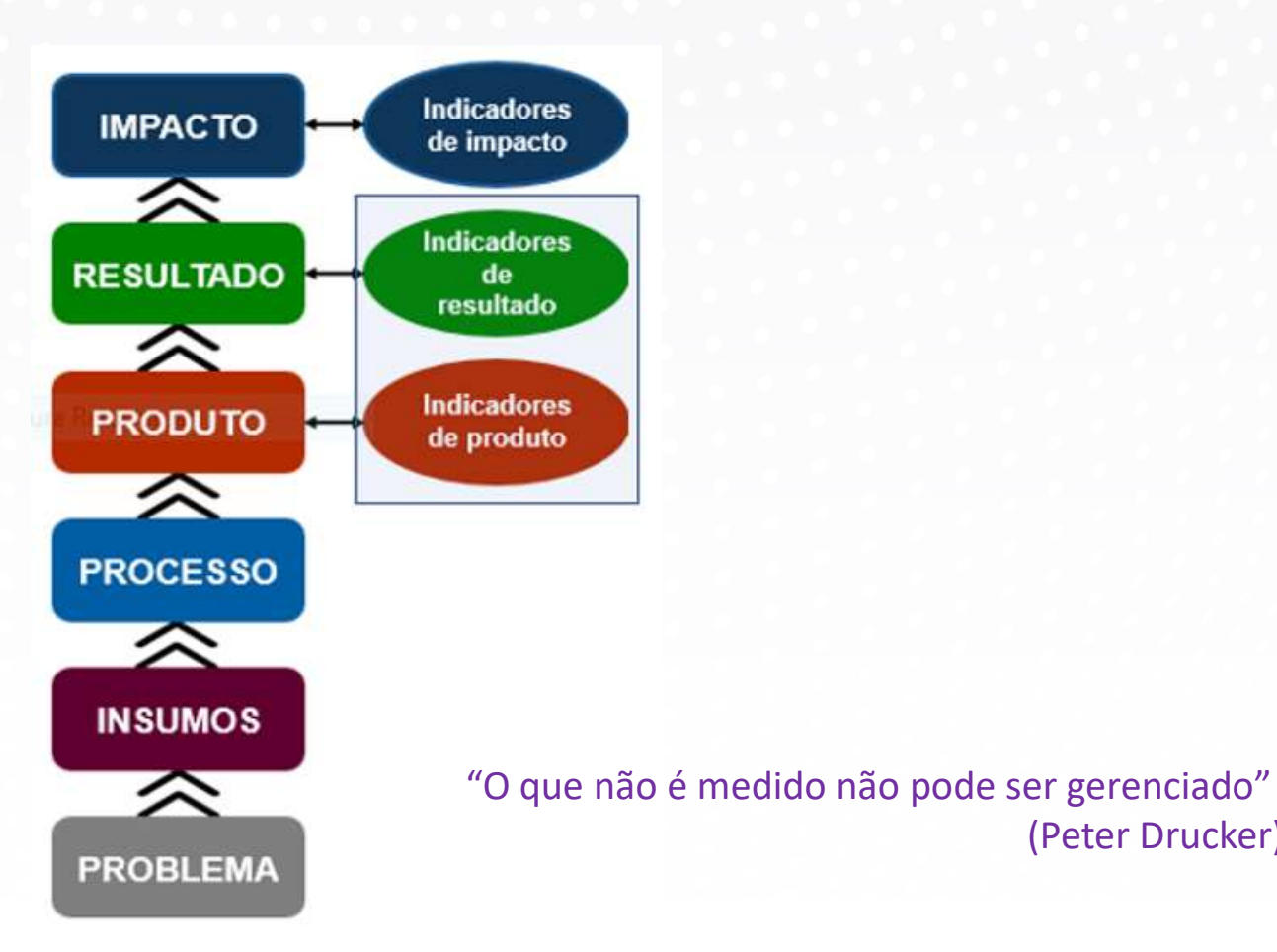

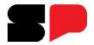

(Peter Drucker)

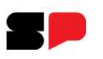

## **Revisão de Indicador**

O Artigo 19 da Lei nº 17.898 estabelece: "Com vistas a viabilizar o alcance dos objetivos constantes do PPA 2024-2027, as atividades de monitoramento da execução e avaliação de programas seguirão os princípios da metodologia do Orçamento por Resultados.

Essencialmente, o OpR estabelece que recursos aportados terão como contrapartida um desempenho objetivamente definido através de metas estabelecidas através de indicadores.

Os indicadores desempenham um papel fundamental para sua implementação, na medida em que traduzem as entregas e mensuram sua eficácia, eficiência e efetividade.

Secretaria da Fazenda e Planejamento

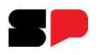

## **Revisão de Indicador**

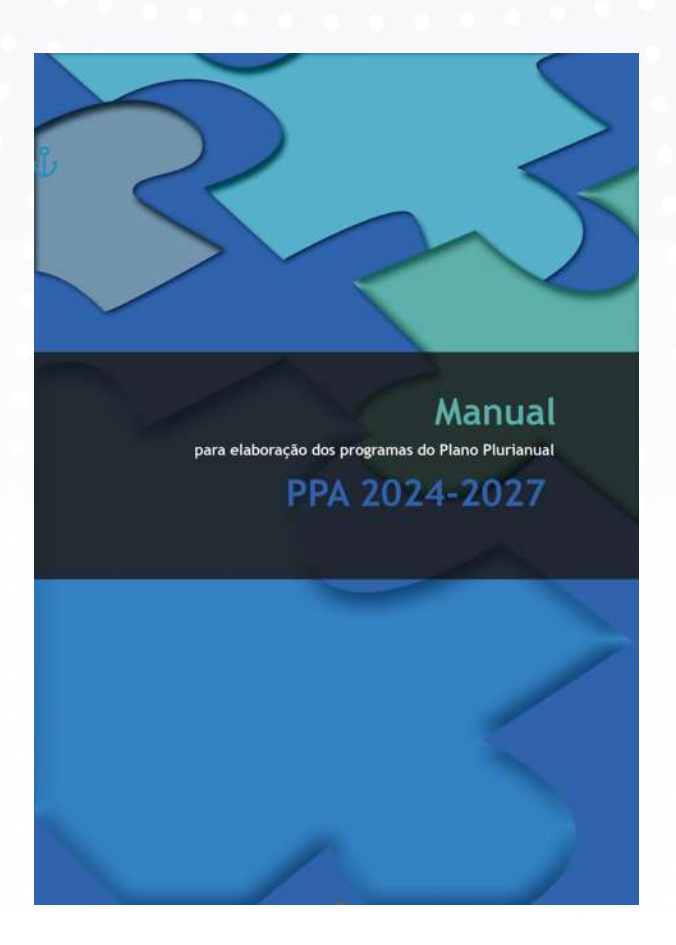

Secretaria da Fazenda e Planejamento

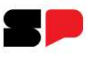

## **Revisão de Indicador**

P

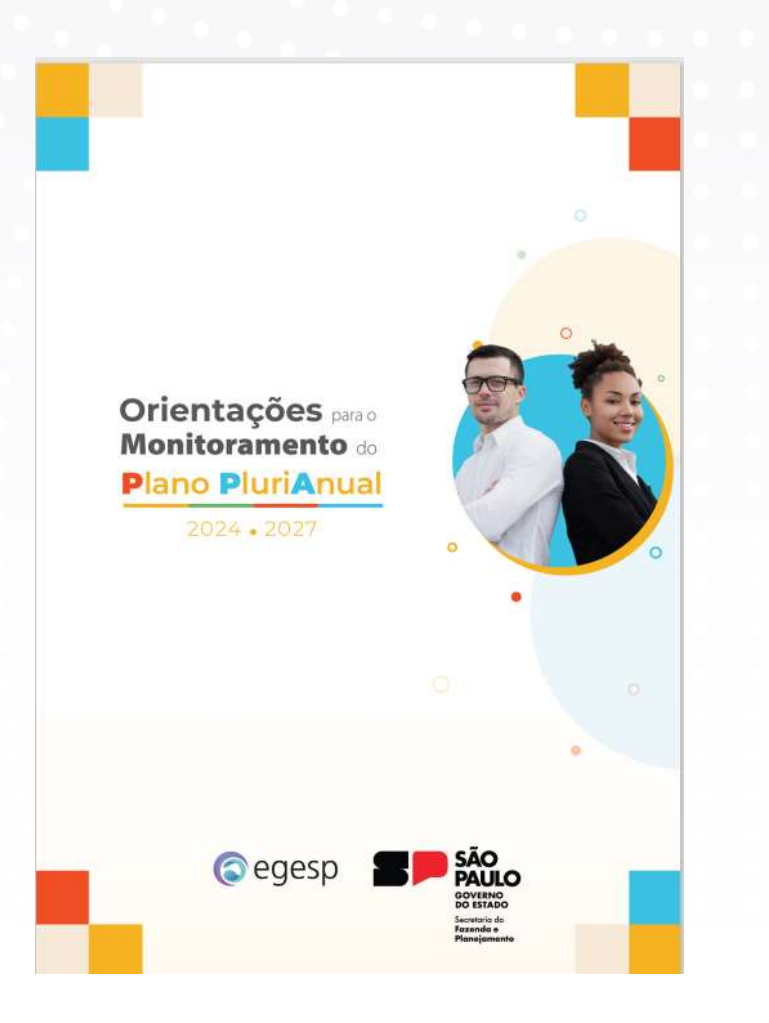

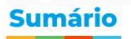

| Processo de Monitoramento do PPA 2024 - 2027                             | 4 |
|--------------------------------------------------------------------------|---|
| INTRODUÇÃO                                                               | 4 |
| METODOLOGIA PARA ELABORAÇÃO DO PPA                                       | 4 |
| PPA 2024-2027                                                            | 5 |
| INDICADORES                                                              | 6 |
| MONITORAMENTO                                                            | 8 |
| ANEXO I – ATRIBUTOS DO INDICADOR 1                                       | 5 |
| ANEXO II - CHECK LIST com perguntas para um monitoramento de qualidade 1 | 8 |
| ANEXO III – Matriz de Monitoramento 2                                    | 0 |

Diretora do Departamento de Planejamento do Plano Plurianual Marialba França Bustamante

Técnicas do Departamento de Planejamento do Plano Plurianual Ana Flávia Oliveira Nilcilene de Oliveira Mendes

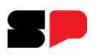

## Revisão de Indicador de Resultado

#### Estrutura de Programas e Ações

| Parametro(s) de Entrada | Programas                    | 0.0   | Cadastro de Programas          | Ino. |
|-------------------------|------------------------------|-------|--------------------------------|------|
|                         | Produtos                     | ÷.    | Associa Objetivos Estratégicos |      |
|                         | Ações                        | ⊁ _ 7 | Associa Órgãos ao Programa     |      |
|                         | Pesquisa de Exclusões        |       | Indicadores                    |      |
|                         | Consulta análise entre fases |       |                                |      |
|                         | Relatórios                   | 2     |                                |      |
|                         | Manual do Sistema EPA        |       |                                |      |

Clique em Indicadores.

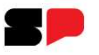

### Indicador de Resultado

| Orgão -                                                                                                    |                                                                                                    |                 |              |
|----------------------------------------------------------------------------------------------------|----------------------------------------------------------------------------------------------------|-----------------|--------------|
| 25000 - SEC, DE DESENVOLVIMENTO URBANO E HABITAÇÃO                                                                                                    | X Y                                                                                                    |                 |              |
| Programa *                                                                                                    |                                                                                                    |                 |              |
| 2513 - DESENVOLVIMENTO URBANO INTEGRADO                                                                                                    | × •                                                                                                    |                 |              |
| Nome do Indicador                                                                                                    | Descrição do Indicador                                                                                                    | Base Geográfica | Regionalizar |
| 5211 - PERCENTUAL DA POPULAÇÃO DOS MUNICÍPIOS<br>ATENDIDOS COM PROJETOS DE DESENVOLVIMENTO<br>URBANO INTEGRADO EM RELAÇÃO AO TOTAL DA<br>POPULAÇÃO DA REGIÃO METROPOLITANA RELATIVA AO<br>TERRITÓRIO DE ABRANGÊNCIA | MENSURA A POPULAÇÃO DOS MUNICÍPIOS ATENDIDOS<br>COM PROJETOS DE DESENVOLVIMENTO URBANO<br>ESTRUTURADOS EM RELAÇÃO AO TOTAL DA POPULAÇÃO<br>DA REGIÃO METROPOLITANA. | Estadual        | Sim          |
| 5976 - SIMULAÇÃO PARA APRESENTAÇÃO DA REVISÃO<br>DO PPA 2025                                                                                                    | SIMULAÇÃO PARA APRESENTAÇÃO DA REVISÃO DO PPA<br>2025 SIMULAÇÃO PARA APRESENTAÇÃO DA REVISÃO DO<br>PPA 2025                                                         | Estadual        | Não          |
| 5977 - TESTE DESENVOLVIMENTO                                                                                                    | TESTE DESENVOLVIMENTO TESTE DESENVOLVIMENTO<br>TESTE DESENVOLVIMENTO                                                                                                | Estadual        | Não          |
|                                                                                                    |                                                                                                    |                 |              |
|                                                                                                    |                                                                                                    |                 |              |

Selecione a opção desejada.

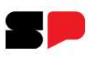

## Revisão de Indicador de Resultado

As mudanças devem ser justificadas, otimizando o monitoramento, e deve haver rigor na definição dos atributos do indicador.

É facultada a Inclusão, Substituição, Alteração e Exclusão de Indicadores de Resultado.

Vale reiterar a necessidade de que a novos indicadores sejam atribuídas metas para todos anos, estimando-se retroativamente a meta de 2024.

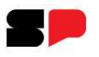

## Revisão de Indicador de Resultado

Inclusão: respeitado o limite de 4 (quatro) indicadores de resultado.

**Substituição**: permite a criação de um novo indicador a partir de um indicador já existente, aproveitando parte do conteúdo digitado

Alteração: possível alterar os atributos definidos, segundo regras estabelecidas.

Exclusão: garantida a existência de no mínimo 1 (um) indicador.

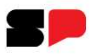

| Base Geográfica Regionalizar               |
|--------------------------------------------|
| ATENDIDOS<br>ANO<br>POPULAÇÃO Estadual Sim |
| SÃO DO PPA<br>REVISÃO DO Estadual Não      |
| LVIMENTO Estadual Não                      |
|                                            |

Clique em Incluir

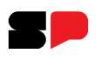

| Jigao                                                                                      |                                                                                                    |                                                                                                    |             |                                                           |                                   |
|--------------------------------------------------------------------------------------------|----------------------------------------------------------------------------------------------------|----------------------------------------------------------------------------------------------------|-------------|-----------------------------------------------------------|-----------------------------------|
| 25000 - S                                                                                  | EC. DE DESENVOLVIMEN                                                                                                    | TO URBANO E HABITAÇÃO                                                                               | )           |                                                           |                                   |
| Programa                                                                                   |                                                                                                    |                                                                                                    |             |                                                           | Categoria                         |
| 2513 - DE                                                                                  | ESENVOLVIMENTO URBAN                                                                                                    | IO INTEGRADO                                                                                        |             |                                                           | Programa                          |
| Código Ind.                                                                                | Nome do Indicador * ?                                                                                                    | N                                                                                                   |             | Caraci                                                    | eres 50 de 200                    |
| 5976                                                                                       | SIMULAÇÃO PARA APRE                                                                                                    | SENTAÇÃO DA REVISÃO I                                                                               | DO PPA 2025 |                                                           | 1.                                |
| Descrição d                                                                                | lo Indicador * ?                                                                                                    |                                                                                                    |             | Caracteres 103 de 20                                      | 00.(Mínimo 50)                    |
| lnidade de                                                                                 | Medida * ?                                                                                                    | Base Geográfica * ?                                                                                 | Pr          | plaridade *                                               |                                   |
| unidado                                                                                    | ~                                                                                                    | Estadual                                                                                            | ~ 0         | uanto maior, melh                                         | or 🗸                              |
| uniuaue                                                                                    |                                                                                                    |                                                                                                    |             | addied indianaly include                                  |                                   |
| Periodicida                                                                                | de de Apuração * ?                                                                                                    | Forma de Totalização no                                                                             | Ano *       |                                                           |                                   |
| Periodicida<br>Quadrime                                                                    | de de Apuração * ?<br>stral 🗸 🗸                                                                                                    | Forma de Totalização no A                                                                           | Ano *       |                                                           |                                   |
| Periodicida<br>Quadrime<br>Forma de Te                                                     | de de Apuração * ?<br>stral 🗸 🗸                                                                                                    | Forma de Totalização no a<br>Somatória<br>/alor Mais Recente ? Pe                                   | Ano *       | ncia ?                                                    |                                   |
| Periodicida<br>Quadrime<br>Forma de To<br>Somatória                                        | de de Apuração * ?<br>stral v<br>otalização (Horizontal) * N<br>a v [                                                                                               | Forma de Totalização no A<br>Somatória<br>/alor Mais Recente ? Pe                                   | Ano *       | ncia ?<br>I⊠Nãose a                                       | aplica                            |
| Periodicida<br>Quadrime<br>Forma de To<br>Somatória<br>Explicação                          | de de Apuração * ?<br>stral votalização (Horizontal) * V<br>a v [<br>da Meta ao final do PPA *                                                                      | Forma de Totalização no A<br>Somatória<br>/alor Mais Recente ? Pe<br>Di                             | Ano *       | ncia ?<br>☑Não se a<br>Caractere                          | aplica<br>101 de 1000.            |
| Periodicida<br>Quadrime<br>Forma de To<br>Somatória<br>Explicação<br>SIMULAÇÃ<br>REVISÃO E | de de Apuração * ?<br>stral votalização (Horizontal) * Vo<br>da Meta ao final do PPA *<br>O PARA APRESENTAÇÃO<br>DO PPA 2025                                        | Forma de Totalização no /<br>Somatória<br>/alor Mais Recente ? Pr<br>Do<br>DA REVISÃO DO PPA 2025   | Ano *       | ncia ?<br>──── INão se a<br>Caractere<br>\ARA APRESENTAÇÃ | aplica<br>es 101 de 1000<br>O DA  |
| Periodicida<br>Quadrime<br>Forma de Te<br>Somatória<br>Explicação<br>SIMULAÇÃ<br>REVISÃO E | de de Apuração * ?<br>stral votalização (Horizontal) * V<br>a v [<br>da Meta ao final do PPA *<br>O PARA APRESENTAÇÃO<br>DO PPA 2025<br>Explicação da Meta ao final | Forma de Totalização no<br>Somatória<br>falor Mais Recente ? Pe<br>Da REVISÃO DO PPA 2025<br>do PPA | Ano *       | ncia ?<br>IINão se a<br>Caractere<br>ARA APRESENTAÇÃ      | aplica<br>Is 101 de 1000.<br>O DA |

|             | ação p   | ara apresentação da Revisão do PPA 2025               |                                                       |
|-------------|----------|-------------------------------------------------------|-------------------------------------------------------|
| gion        | alizar*  | ? OSim ® Não                                          |                                                       |
| Def         | iniçã    | o de Variáveis                                        |                                                       |
| 3           | Inclu    | ir/Alterar                                            |                                                       |
| 3           | Sigla *  | Descrição *                                           |                                                       |
| 1           | orgia    |                                                       |                                                       |
| 4           |          | -                                                     |                                                       |
|             |          |                                                       |                                                       |
|             |          | Critério de mensuração * ?                            |                                                       |
|             |          |                                                       |                                                       |
|             |          |                                                       | 9                                                     |
|             |          |                                                       | 11                                                    |
| Par         | a altera | ar o texto de uma variável, basta clicar em cir       | ma da variável desejada.                              |
| -           | Sigla    | Descrição * Clique para alterar.                      | Critério de mensuração                                |
| ×           | A        | SIMULAÇÃO PARA APRESENTAÇÃO DA<br>REVISÃO DO PPA 2025 | SIMULAÇÃO PARA APRESENTAÇÃO DA<br>REVISÃO DO PPA 2025 |
|             | в        | SIMULAÇÃO PARA APRESENTAÇÃO DA<br>REVISÃO DO PPA 2025 | SIMULAÇÃO PARA APRESENTAÇÃO DA<br>REVISÃO DO PPA 2025 |
| ×           |          |                                                       |                                                       |
| ×           |          |                                                       |                                                       |
| ×           |          |                                                       |                                                       |
| ×           | nula de  | Cálculo (padronizada) * ?                             | Validar Fórmula                                       |
| ×<br>Fórm   | nula de  | Cálculo (padronizada) * ?                             | Validar Fórmula                                       |
| Fórm<br>A+B | nula de  | Cálculo (padronizada) * ?                             | <u>Validar Fórmula</u>                                |
| Fórm<br>A+B | nula de  | Cálculo (padronizada) * ?                             | Validar Fórmula                                       |

> Preencha os campos do novo indicador e clique em Incluir.

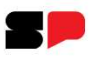

| Drgão                                                                                              |                                                                                                    |                                                                                                    |              |                     |              | Programa                                          |                                                                                                    |                             |                                  |                 |
|----------------------------------------------------------------------------------------------------|----------------------------------------------------------------------------------------------------|----------------------------------------------------------------------------------------------------|--------------|---------------------|--------------|---------------------------------------------------|----------------------------------------------------------------------------------------------------|-----------------------------|----------------------------------|-----------------|
| 25000 - SEC. DE DES                                                                                | ENVOLVIMENTO UR                                                                                                  | BANO E HAB                                                                                                    | BITAÇÃO      |                     |              | 2513 - DE                                         | SENVOLVIMENTO                                                                                                    | URBANO INTEG                | RADO                             |                 |
| Indicador                                                                                          |                                                                                                    | 25.473 APRIL 1000                                                                                                    |              |                     |              |                                                   | and the second second second second second second second second second second second second second second second |                             |                                  |                 |
| 5976 - SIMULAÇÃO P/                                                                                | ARA APRESENTAÇÃ                                                                                                  | O DA REVISÃ                                                                                                    | ÃO DO PPA 20 | 25                  |              |                                                   |                                                                                                    |                             |                                  |                 |
| Jnidade de Medida                                                                                  | Base Geográfic                                                                                                   | a                                                                                                    | Polaridade   |                     |              |                                                   |                                                                                                    |                             |                                  |                 |
| unidade                                                                                            | Estadual                                                                                                    | 1                                                                                                    | quanto maio  | or, melhor          | 1            |                                                   |                                                                                                    |                             |                                  |                 |
| orma de Totalização da                                                                             | meta ao final do PPA                                                                                             | A (Horizontal)                                                                                                    | Valor Mais I | Pacanta             | Destade a    |                                                   |                                                                                                    |                             |                                  |                 |
| Constitute                                                                                         | sector and a sector and a sector and a sector and a sector and a sector and a sector and a sector and a sector a | and the second second se |              | Recente             | Periodo d    | le Referência                                     | 3                                                                                                    |                             |                                  |                 |
| Somatona                                                                                           |                                                                                                    |                                                                                                    |              | Receine             | De           | le Referência<br>até                              | Não se ar                                                                                                    | lica                        |                                  |                 |
| Explicação da Meta ao fin<br>SIMULAÇÃO PARA APF<br>Regionalizar*? Sim                              | al do PPA<br>ESENTAÇÃO DA RE                                                                                     | EVISÃO DO P                                                                                                    | PA 2025 SIMU | JLAÇÃO PARJ         | De           | IE Referência                                     | Não se ap                                                                                                    | lica<br>2025                | c                                | aracteres 101 d |
| Explicação da Meta ao fil<br>SIMULAÇÃO PARA APF<br>Regionalizar*? Sim                              | al do PPA<br>ESENTAÇÃO DA RE                                                                                     | EVISÃO DO P                                                                                                    | PA 2025 SIMU | JLAÇÃO PARJ<br>2024 | De A APRESEN | e Referência<br>atê<br>TAÇÃO DA F                 | Não se ap<br>REVISÃO DO PPA<br>2026                                                                              | lica<br>2025<br>2027        | C<br>Meta ao Final do PPA        | aracteres 101 d |
| Explicação da Meta ao fii<br>SIMULAÇÃO PARA APF<br>Regionalizar"? Sim<br>Meta Ano (LDO / LOA) - 20 | al do PPA<br>ESENTAÇÃO DA RE<br>Não<br>25                                                                        | EVISÃO DO P                                                                                                    | PA 2025 SIMU | JLAÇÃO PARJ<br>2024 | De 2         | e Referência<br>até<br>TAÇÃO DA F<br>025<br>100 [ | Não se ap<br>REVISÃO DO PPA<br>2026<br>150                                                                       | lica<br>2025<br>2027<br>200 | C<br>Meta ao Final do PPA<br>450 | aracteres 101 d |

> Preencha as metas – inclusive a de 2024, que deve ser estimada retroativamente.

clique em Calcular e em Gravar.

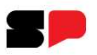

| ustificativa                                |                                |
|---------------------------------------------|--------------------------------|
|                                             | Caracteres 47 de 1000 (Mínimo  |
| IMULAÇÃO PARA APRESENTAÇÃO DE REVIS         | ÃO PPA 2025                    |
|                                             |                                |
|                                             |                                |
|                                             |                                |
| Anexos                                      |                                |
| Allexos                                     |                                |
| Anexar Arquivo                              |                                |
| Delete Arquivo                              | Downloa                        |
|                                             |                                |
|                                             |                                |
|                                             |                                |
| 4.6                                         |                                |
| * Opcão de apeyar arquivo não disponível pa | ra navegador Internet Explorer |
| opçao de anexal arquivo não disponível po   |                                |
|                                             |                                |
|                                             |                                |

> Preencha Justificativa e clique em Confirmar.

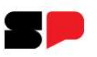

#### Estrutura de Programas e Ações

| Menu Principal+              |                                                                                                    |
|------------------------------|----------------------------------------------------------------------------------------------------|
| Programas                    | Revisão LOA/PPA - Setorial   Opção de Trat                                                                                                    |
| Produtos                     | Cadastro de Produtos                                                                                                    |
| Ações                        | Indicadores                                                                                                    |
| Pesquisa de Exclusões        |                                                                                                    |
| Consulta análise entre fases | s                                                                                                    |
| Relatórios                   | ×                                                                                                    |
| Manual do Sistema EPA        |                                                                                                    |
|                              | Menu Principal +<br>Programas<br>Produtos<br>Ações<br>Pesquisa de Exclusões<br>Consulta análise entre fases<br>Relatórios<br>Manual do Sistema EPA |

Clique em Indicadores.

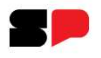

Nome: correção ou aprimoramento do nome para melhor identificação.

**Descrição**: correção ou desenvolvimento do texto, conferindo-lhe clareza para melhor compreensão da bem ou serviço entregue.

**Polaridade**: ajuste da polaridade, quando sua expressão não corresponde ao objetivo expresso.

Periodicidade: permitida alteração apenas para aumento da frequência de apuração.

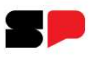

Forma de Totalização do Ano: caso tenha havido um equívoco na expressão da totalização, ela pode ser alterada, mantendo-se, no entanto, a meta estabelecida.

**Explicação da Meta**: aprimoramento do texto para a expressão correta e clara da meta ao final do PPA. É facultada a anexação de arquivos com informações complementares.

Fonte de Informação: podem ser suprimidas ou agregadas novas fontes de informação, zelando sempre por um aumento em sua confiabilidade e precisão.

Variáveis: acréscimo ou subtração de variável, sem prejuízo das metas definidas.

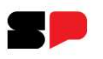

**Critério de Mensuração**: correção ou desenvolvimento do texto para esclarecimento do processo de atribuição de valor à variável.

**Fórmula de Cálculo**: correção da fórmula, sem prejuízo das metas estabelecidas. Em sua aplicação, deve-se dar atenção a variáveis a que se atribui um valor fixo por um período determinado (por exemplo, cálculo de variação mensal sobre o último valor do ano anterior. Este não pode ser alterado ao longo do ano em curso, pois se trata de um valor fixo)

Metas para 2025: passíveis de alteração devidamente justificadas.

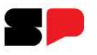

| Órgão *                                                                                         |                                                                                                    | Programa *                                                                                                    |                         |                   |              |
|-------------------------------------------------------------------------------------------------|----------------------------------------------------------------------------------------------------|----------------------------------------------------------------------------------------------------|-------------------------|-------------------|--------------|
| 25000 - SEC. DE DESENVOLVIMENTO URBANO E                                                        | HABITAÇÃO 🗙 🔻                                                                                                    | 2513 - DESENVO                                                                                                  | LVIMENTO URBANO INTEGRA | DO                | × ·          |
| Produto *                                                                                       |                                                                                                    |                                                                                                    |                         |                   |              |
| 2401 - GOVERNANÇA METROPOLITANA E ARTICU                                                        | AÇÃO INTERFEDERATIVA 🗙 🔻                                                                                                    |                                                                                                    |                         |                   |              |
| Nome do Indicador                                                                               | Descrição do Indicador                                                                                                    |                                                                                                    | Base Geográfica         | Tipo do Indicador | Regionalizar |
| 5430 - NÚMERO DE EVENTOS TÉCNICOS<br>REALIZADOS                                                 | TRATA-SE DE EVENTOS TÉO<br>OBJETIVANDO A IMPLEMEN<br>PDUIS E PROJETOS DE<br>DESENVOLVIMENTO URBAN<br>INTEGRADO, INCLUINDO A<br>CURSOS, PALESTRAS, MATI<br>FERRAMENTAS DE GESTÃO<br>PARA A REALIZAÇÃO DE RE<br>CONSELHOS DE DESENVOL<br>CÂMARAS TEMÁTICAS, DEN | CNICOS<br>ITAÇÃO DOS<br>IO<br>ÇÕES COMO<br>ERIAIS E<br>, BEM COMO<br>EUNIÕES DE<br>JUMENTO E DE<br>ITRE OUTROS. | Estadual                | Orçamentário      | Sim          |
| 5442 - NÚMERO DE PARTICIPAÇÕES NOS<br>EVENTOS TÉCNICOS REALIZADOS NAS<br>REGIÕES METROPOLITANAS | NÚMERO TOTAL DE PARTIC<br>EVENTOS TÉCNICOS REALI<br>REGIÕES METROPOLITANAS                                                                                                    | IPAÇÕES NOS<br>ZADOS NAS<br>S                                                                                   | Estadual                | Qualitativo       | Sim          |

> Selecione o Indicador desejado e clique em **Substituir**.

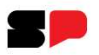

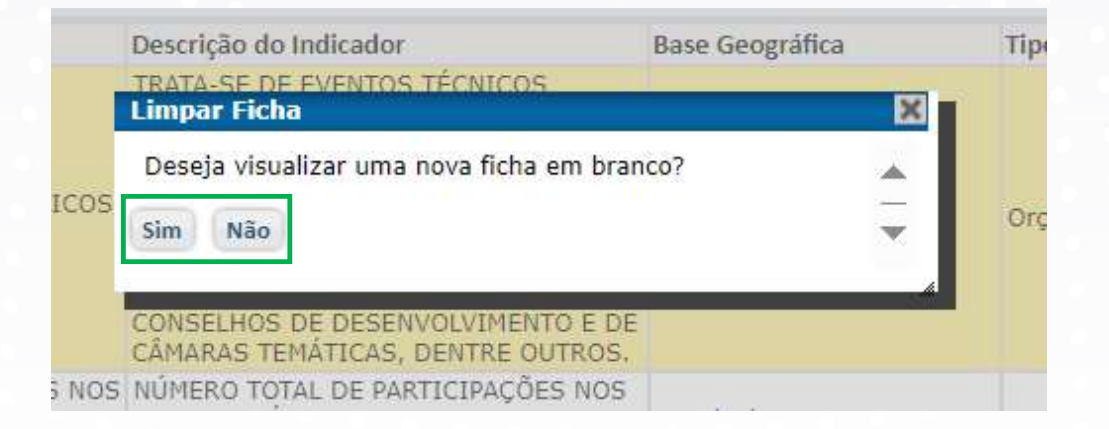

Defina se deseja aproveitar o conteúdo anterior para editá-lo ou se prefere que seja aberta uma ficha em branco

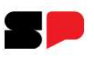

Fonte da Informação \* ?

| 0.940                                                                                                    |                                                                                                    |                                                                                                    |                                                                                                    |                                                                                                    |                                 |
|----------------------------------------------------------------------------------------------------|----------------------------------------------------------------------------------------------------|----------------------------------------------------------------------------------------------------|----------------------------------------------------------------------------------------------------|----------------------------------------------------------------------------------------------------|---------------------------------|
| 25000 - SEC. DE DE                                                                                                    | SENVOLVIMEN                                                                                                    | ITO URBANO E H                                                                                                    | IABITAÇÃO                                                                                                    |                                                                                                    |                                 |
| Programa                                                                                                    |                                                                                                    |                                                                                                    |                                                                                                    |                                                                                                    |                                 |
| 2513 - DESENVOLVI                                                                                                    | IMENTO URBAN                                                                                                    | NO INTEGRADO                                                                                                    |                                                                                                    |                                                                                                    |                                 |
| Produto                                                                                                    |                                                                                                    |                                                                                                    |                                                                                                    | C                                                                                                    | Categoria                       |
| 2401 - GOVERNANÇ                                                                                                    | A METROPOLI                                                                                                    | FANA E ARTICUL                                                                                                    | AÇÃO INTERFEDERA                                                                                                    | TIVA                                                                                                    | Produto                         |
| Código Ind. Nome do                                                                                                    | Indicador * ?                                                                                                    | ,                                                                                                    |                                                                                                    | Caracteres                                                                                                    | s 37 de 200                     |
| 5430 NUMERO                                                                                                    | DE EVENTOS                                                                                                    | TECNICOS REAL                                                                                                    | IZADOS                                                                                                    |                                                                                                    |                                 |
| Deservatives de la diservativ                                                                                                    |                                                                                                    |                                                                                                    |                                                                                                    |                                                                                                    |                                 |
| Jescrição do indicado                                                                                                    | 1                                                                                                    | ~                                                                                                    |                                                                                                    | Caracteres 50 de 2000.(                                                                                                    | Minimo 50)                      |
| Jnidade de Medida * ?                                                                                                    | ?                                                                                                    | Base Geográfica                                                                                                    | 1*?                                                                                                    | Polaridade *                                                                                                    |                                 |
| 100 C C C C C C C C C C C C C C C C C C                                                                                                    |                                                                                                    | Instance extended for the pro-                                                                                                    |                                                                                                    |                                                                                                    |                                 |
| unidade                                                                                                    | ~                                                                                                    | Estadual                                                                                                    | ~                                                                                                    | quanto maior, melhor                                                                                                    | ~                               |
| unidade<br>Tipo do Indicador * ?                                                                                                    | ✓ Periodicidade                                                                                                    | Estadual<br>de Apuração * ?                                                                                                    | Forma de Totalização                                                                                                    | quanto maior, melhor<br>o no Ano *                                                                                                    | ~                               |
| unidade<br>Tipo do Indicador * ?<br>Orçamentár 🗸                                                                                                    | Periodicidade<br>Quadrimestr                                                                                                    | Estadual<br>de Apuração * ?<br>al 🗸                                                                                                    | Forma de Totalização<br>Somatória                                                                                                  | quanto maior, melhor                                                                                                    | ~                               |
| unidade<br>Tipo do Indicador * ?<br>Orçamentár 🗸<br>Regionalizar? *                                                                                                    | Periodicidade<br>Quadrimestr                                                                                                    | Estadual<br>de Apuração * ?<br>al 🗸                                                                                                    | Forma de Totalização<br>Somatória                                                                                                  | quanto maior, melhor                                                                                                    | ~                               |
| unidade<br>Tipo do Indicador * ?<br>Orçamentár ✓<br>Regionalizar? *<br>() Sim () Não                                                                                                    | Periodicidade<br>Quadrimestr                                                                                                    | Estadual<br>de Apuração * ?<br>al 🗸                                                                                                    | Forma de Totalização<br>Somatória                                                                                                  | quanto maior, melhor<br>o no Ano *                                                                                                    | ~                               |
| unidade<br>Tipo do Indicador * ?<br>Orçamentár ✓<br>Regionalizar? *<br>© Sim ○ Não<br>Forma de Totalização (                                                                                                    | Periodicidade<br>Quadrimestr                                                                                                    | de Apuração * ?<br>al valor Mais Rec                                                                                                    | Forma de Totalização<br>Somatória<br>ente ? Período d                                                                              | quanto maior, melhor<br>o no Ano *                                                                                                    | v                               |
| unidade<br>Tipo do Indicador * ?<br>Orçamentár ✓<br>Regionalizar? *<br>(*) Sim O Não<br>Forma de Totalização (<br>Somatória                                                                                                    | Periodicidade<br>Quadrimestr<br>(Horizontal) *                                                                                                    | Estadual<br>de Apuração * ?<br>al ✓<br>Valor Mais Rec                                                                                      | Forma de Totalização<br>Somatória<br>ente ? Período d                                                                              | quanto maior, melhor<br>o no Ano *<br>•<br>e Referência ?<br>até INão s                                                                                           | ►<br>se aplica                  |
| Unidade<br>Tipo do Indicador * ?<br>Orçamentár ✓<br>Regionalizar? *<br><sup>®</sup> Sim O Não<br>Forma de Totalização (<br>Somatória<br>Explicação da Meta ao                                                                                                   | Periodicidade<br>Quadrimestr<br>(Horizontal) *                                                                                                    | Estadual<br>de Apuração * ?<br>al ✓<br>Valor Mais Rec                                                                                      | Forma de Totalização<br>Somatória<br>ente ? Período d<br>De                                                                        | quanto maior, melhor<br>o no Ano *<br>v<br>e Referência ?<br>até V Não s<br>Caracteres 2                                                                          | se aplica                       |
| unidade<br>Tipo do Indicador * ?<br>Orçamentár ✓<br>Regionalizar? *<br>® Sim ○ Não<br>Forma de Totalização (<br>Somatória<br>Explicação da Meta ao<br>ESTIMA-SE QUE SER<br>REUNIÕES CONVOCA<br>TEMÁTICAS DAS REC<br>ORDINÁRIAS E 04 RE                          | Periodicidade<br>Quadrimestr<br>(Horizontal) *<br>*<br>*<br>final do PPA *<br>ÅO ORGANIZA<br>ADAS PELA SDI<br>SIÕES METROP<br>EUNIÕES EXTR                                         | Estadual<br>de Apuração * ?<br>al valor Mais Rec<br>DOS 576 EVENT<br>UH, CONSELHOS<br>OLITANAS, SENU                                       | Forma de Totalização<br>Somatória<br>ente ? Período d<br>De<br>OS TÉCNICOS EM 04<br>METROPOLITANOS I<br>DO PREVISTA A REAL<br>NO.  | quanto maior, melhor<br>o no Ano *<br>e Referência ?<br>até INão s<br>Caracteres 21<br>ANOS POR INTERMÉDIO E<br>E RESPECTIVAS CÂMARAS<br>IZAÇÃO DE 12 REUNIÕES    | se aplica<br>87 de 1000.<br>DAS |
| unidade<br>Tipo do Indicador * ?<br>Orçamentár ✓<br>Regionalizar? *<br>® Sim ○ Não<br>Forma de Totalização (<br>Somatória<br>Explicação da Meta ao<br>ESTIMA-SE QUE SER<br>REUNIÕES CONVOCA<br>TEMÁTICAS DAS REG<br>ORDINÁRIAS E 04 RE                          | Periodicidade<br>Quadrimestr<br>(Horizontal) *<br>final do PPA *<br>ÃO ORGANIZA<br>ÃO ORGANIZA<br>DAS PELA SDI<br>SIÕES METROP<br>EUNIÕES EXTR                                     | Lestadual<br>de Apuração * ?<br>al v<br>Valor Mais Rec<br>DOS 576 EVENT<br>UH, CONSELHOS<br>OLITANAS, SENI<br>AORDINÁRIAS/A                | Forma de Totalização<br>Somatória<br>ente ? Período d<br>De<br>OS TÉCNICOS EM 04<br>METROPOLITANOS<br>DO PREVISTA A REAL<br>ANO.   | quanto maior, melhor<br>o no Ano *<br>e Referência ?<br>até INão s<br>Caracteres 2:<br>ANOS POR INTERMÉDIO L<br>RESPECTIVAS CÂMARAS<br>IZAÇÃO DE 12 REUNIÕES      | Se aplica<br>87 de 1000.<br>DAS |
| unidade<br>Tipo do Indicador * ?<br>Orçamentár ✓<br>Regionalizar? *<br>® Sim ○ Não<br>Forma de Totalização (<br>Somatória<br>Explicação da Meta ao<br>ESTIMA-SE QUE SER<br>REUNIÕES CONVOCA<br>TEMÁTICAS DAS REC<br>ORDINÁRIAS E 04 RE<br>Anexo da Explicação ( | Periodicidade<br>Quadrimestr:<br>(Horizontal) *<br>final do PPA *<br>ÃO ORGANIZA<br>ÃO ORGANIZA<br>SO GREANIZA<br>SO STELA SDI<br>SIÕES METROP<br>EUNIÕES EXTR<br>da Meta ao final | Lestadual<br>de Apuração * ?<br>al valor Mais Rec<br>DOS 576 EVENT<br>UH, CONSELHOS<br>OLITANAS, SENI<br>AORDINÁRIAS/A<br>do PPA           | Forma de Totalização<br>Somatória<br>ente ? Período d<br>De<br>OS TÉCNICOS EM 04<br>METROPOLITANOS I<br>DO PREVISTA A REAL<br>ANO. | quanto maior, melhor<br>o no Ano *<br>e Referência ?<br>até INão s<br>Caracteres 2:<br>ANOS POR INTERMÉDIO D<br>E RESPECTIVAS CÂMARAS<br>IZAÇÃO DE 12 REUNIÕES    | se aplica<br>87 de 1000.<br>DAS |
| unidade<br>Tipo do Indicador * ?<br>Orçamentár ✓<br>Regionalizar? *<br>® Sim ○ Não<br>Forma de Totalização (<br>Somatória<br>Explicação da Meta ao<br>ESTIMA-SE QUE SER<br>EXUNIÕES CONVOCA<br>TEMÁTICAS DAS REG<br>ORDINÁRIAS E 04 RE<br>Anexo da Explicação ( | Periodicidade<br>Quadrimestr<br>(Horizontal) *<br>*<br>final do PPA *<br>ÃO ORGANIZA<br>ADAS PELA SDI<br>SIÕES METROP<br>EUNIÕES EXTR<br>da Meta ao final                          | Estadual<br>de Apuração * ?<br>al Valor Mais Rec<br>DOS 576 EVENT<br>DOS 576 EVENT<br>DOS 576 EVENT<br>ACRDINÁRIAS/A<br>do PPA<br>Araulivo | Forma de Totalização<br>Somatória<br>ente ? Período d<br>De<br>OS TÉCNICOS EM 04<br>METROPOLITANOS<br>DO PREVISTA A REAL<br>ANO.   | quanto maior, melhor<br>o no Ano *<br>*<br>e Referência ?<br>até INão s<br>Caracteres 2:<br>ANOS POR INTERMÉDIO L<br>RESPECTIVAS CÂMARAS<br>IZAÇÃO DE 12 REUNIÕES | se aplica<br>87 de 1000<br>DAS  |

| <br>                                                    |
|---------------------------------------------------------|
| <i>1</i> ,                                              |
| <i>i</i> ,                                              |
| <br>                                                    |
|                                                         |
| 4                                                       |
| ,<br> ,                                                 |
| 1.                                                      |
| 11                                                      |
|                                                         |
|                                                         |
|                                                         |
| FÉCNICOS (                                              |
| RIAIS,                                                  |
| IMENTO E DE                                             |
| REALIZADOS                                              |
|                                                         |
| ENTO URBANO                                             |
|                                                         |
| Validar Fórmula                                         |
| TÉCNICOS<br>(IAIS,<br>REUNIÕES<br>IMENTO E<br>REALIZADO |

Clique em Substituir.

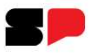

| ACAGA CEC DE DECEMU                                                                                                    |                                 | antici o                                  | Programa             |                         | 0.000.000.00750          | 2400                   |                            |
|----------------------------------------------------------------------------------------------------|---------------------------------|-------------------------------------------|----------------------|-------------------------|--------------------------|------------------------|----------------------------|
| 25000 - SEC. DE DESENV                                                                                                    | OLVIMENTO URBANO E HA           | ABITAÇÃO                                  | 2513 -               | DESENVOLVIMENT          | O URBANO INTEG           | IRADO                  |                            |
| Produto                                                                                                    |                                 | CÃO INTERFERENTINA                        | Indicador            |                         |                          |                        |                            |
| 2401 - GOVERNANÇA ME                                                                                                    |                                 | GAU INTERFEDERATIVA                       | 5430 -               | NOMERO DE EVEN          | TOS TECNICOS RI          | EALIZADOS              |                            |
| ipo do Indicador                                                                                                    | Unidade de Medida               | Base Geográfica                           | Polaridade           |                         |                          |                        |                            |
| Orçamentário                                                                                                    | unidade Estadual                |                                           |                      | elhor                   |                          |                        |                            |
| orma de Totalização da meta<br>Somatória<br>xplicação da Meta ao final d<br>ESTIMA-SE QUE SERÃO O<br>DESPECTIVAS CÂMADAS A | lo PPA<br>RGANIZADOS 576 EVENTO | DS TÉCNICOS EM 04 AN                      | De até               | AS REUNIÕES CO          | aplica                   | SDUH, CONSELF          | Caracteres 287 de          |
| EXTRAORDINÁRIAS/ANO.                                                                                                    | EMATICAS DAS REGIOES            | METROPOLITANAS, SEN                       | DO PREVISTA A REALIZ | AÇÃO DE 12 REUI         | VIÕES ORDINÁRIA          | S E 04 REUNIÕI         | ES                         |
| tegionalizar*? Sim t                                                                                                    | Não                             | METROPOLITANAS, SEN                       | DO PREVISTA A REALIZ | AÇÃO DE 12 REUI         | NIÕES ORDINÁRIA          | S E 04 REUNIÕI         | ES<br>Meta ao Final do PP/ |
| tegionalizar*? Sim t                                                                                                    | Não - Ação                      | UO                                        | DO PREVISTA A REALIZ | AÇÃO DE 12 REUI<br>2025 | NIÕES ORDINÁRIA<br>2026  | S E 04 REUNIÕI<br>2027 | ES<br>Meta ao Final do PP/ |
| tegionalizar*? Sim t                                                                                                    | Não                             | IDICADOR                                  | DO PREVISTA A REALIZ | AÇÃO DE 12 REUI<br>2025 | NIÕES ORDINÁRIA<br>2026  | S E 04 REUNIÕI<br>2027 | ES<br>Meta ao Final do PP/ |
| LESTEU I IVAS CARIARAS I<br>EXTRAORDINÁRIAS/ANO.                                                                           | Não<br>Ação<br>TOTAL IN<br>6083 | UO<br>IDICADOR<br>25050                   | 2024                 | AÇÃO DE 12 REUN<br>2025 | NIÕES ORDINÁRIA<br>2026  | 2027                   | ES<br>Meta ao Final do PP  |
| RESPECTIVAS CAMPARAS T<br>EXTRAORDINÁRIAS/ANO.<br>Legionalizat"? Sim 1<br>Meta Ano (LDO / LOA) - 2025                      | Não<br>Ação<br>TOTAL IN<br>6083 | UO<br>IDICADOR<br>25050<br>25051          | 2024                 | AÇÃO DE 12 REUN<br>2025 | 10 ES ORDINÁRIA<br>2026  | 2027                   | ES<br>Meta ao Final do PP/ |
| LESTEC LIVIA CAMARAS I<br>EXTRAORDINÁRIAS/ANO.                                                                             | Vão Ação TOTAL IN 6083          | UO<br>IDICADOR<br>25050<br>25051<br>25052 | 2024                 | AÇÃO DE 12 REUI<br>2025 | 10 CES ORDINÁRIA<br>2026 | 2027                   | ES<br>Meta ao Final do PP/ |

#### Preencha as metas

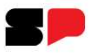

| ngao                                                                                                    |                                                                                    |                                                                                        |                    | Programa                                                                                                    |                                                                               |                                                                                    |                                                             |                                                                |
|----------------------------------------------------------------------------------------------------|------------------------------------------------------------------------------------|----------------------------------------------------------------------------------------|--------------------|----------------------------------------------------------------------------------------------------|-------------------------------------------------------------------------------|------------------------------------------------------------------------------------|-------------------------------------------------------------|----------------------------------------------------------------|
| 25000 - SEC. DE DES                                                                                                    | NVOLVIMENTO                                                                        | URBANO E HABIT                                                                         | TAÇÃO              | 2513 - DE                                                                                                    | SENVOLVIMENTO                                                                 | URBANO INTEGRA                                                                     | DO                                                          |                                                                |
| roduto                                                                                                    |                                                                                    |                                                                                        |                    | Indicador                                                                                                    |                                                                               |                                                                                    |                                                             |                                                                |
| 2401 - GOVERNANÇA                                                                                                    | METROPOLITAN                                                                       | IA E ARTICULAÇÃO                                                                       | O INTERFEDERATIVA  | 5430 - NÚ                                                                                                    | MERO DE EVENTO                                                                | S TECNICOS REAL                                                                    | IZADOS                                                      |                                                                |
| po do Indicador                                                                                                    | Unidade de l                                                                       | Medida B                                                                               | ase Geográfica     | Polaridade                                                                                                    |                                                                               |                                                                                    |                                                             |                                                                |
| Orçamentário                                                                                                    | unidade                                                                            | F                                                                                      | Estadual           | quanto maior, melh                                                                                                    | or                                                                            |                                                                                    |                                                             |                                                                |
| rma de Totalização da<br>omatória                                                                                                    | meta ao final do                                                                   | PPA (Horizontal)                                                                       | Valor Mais Recente | Período de Referência                                                                                                    | n 🗾 🖾 Não se apli                                                             | са                                                                                 |                                                             |                                                                |
| orma de Totalização da<br>Somatória<br>(plicação da Meta ao fir<br>SSTIMA-SE QUE SERĂ<br>RESPECTIVAS CÂMARA<br>XTRAORDINÁRIAS/AN                                              | meta ao final do<br>al do PPA<br>) ORGANIZADO<br>S TEMÁTICAS [<br>O.               | PPA (Horizontal)<br>S 576 EVENTOS T<br>DAS REGIÕES MET                                 | Valor Mais Recente | Período de Referência<br>De até<br>OS POR INTERMÉDIO DAS<br>DO PREVISTA A REALIZAÇ                                          | REUNIÕES CONVI<br>ÃO DE 12 REUNIÕ                                             | ca<br>DCADAS PELA SDI<br>ES ORDINÁRIAS I                                           | JH, CONSELHO<br>E 04 REUNIÕES                               | Caracteres 287 de<br>5 METROPOLITANOS E                        |
| orma de Totalização da<br>Somatória<br>splicação da Meta ao fir<br>SSTIMA-SE QUE SERĂ<br>IESPECTIVAS CÂMARA<br>EXTRAORDINÁRIAS/AN<br>agionalizar*? Sim                        | meta ao final do<br>al do PPA<br>O ORGANIZADO<br>S TEMÁTICAS I<br>IO.              | PPA (Horizontal)                                                                       | Valor Mais Recente | Período de Referência<br>De até<br>DS POR INTERMÉDIO DAS<br>DO PREVISTA A REALIZAÇ                                          | REUNIÕES CONVI<br>ÃO DE 12 REUNIÕ                                             | ca<br>DCADAS PELA SDI<br>ES ORDINÁRIAS F                                           | JH, CONSELHOS<br>E 04 REUNIÕES                              | Caracteres 287 de<br>5 METROPOLITANOS E                        |
| mma de Totalização da<br>iomatória<br>plicação da Meta ao fir<br>STIMA-SE QUE SERĂ<br>ESPECTIVAS CĂMARA<br>XTRAORDINÁRIAS/Ar<br>gionalizar*? Sim                              | al do PPA<br>O ORGANIZADO<br>S TEMÁTICAS I<br>O.                                   | PPA (Horizontal)<br>IS 576 EVENTOS T<br>DAS REGIÕES MET                                | Valor Mais Recente | Período de Referência<br>De até<br>SPOR INTERMÉDIO DAS<br>NO PREVISTA A REALIZAÇ                                            | Não se apli<br>REUNIÕES CONVI<br>ÃO DE 12 REUNIÕ                              | ca<br>DCADAS PELA SDI<br>ES ORDINÁRIAS I<br>2026                                   | JH, CONSELHOS<br>E 04 REUNIÕES<br>2027                      | Caracteres 287 de<br>S METROPOLITANOS E<br>Meta ao Final do PP |
| ma de Totalização da<br>iomatória<br>plicação da Meta ao fir<br>STIMA-SE QUE SERĂ<br>SEPECTIVAS CĂMARA<br>XTRAORDINÁRIAS/AP<br>gionalizar*? Sim                               | al do PPA<br>O ORGANIZADO<br>S TEMÁTICAS [<br>Não                                  | PPA (Horizontal)<br>IS 576 EVENTOS T<br>DAS REGIÕES MET<br>Ação<br>TOTAL INDIC         | Valor Mais Recente | Período de Referência De De até SPOR INTERMÉDIO DAS NO PREVISTA A REALIZAÇ 2024                                             | Não se apli<br>REUNIÕES CONVI<br>ÃO DE 12 REUNIÕ                              | ca<br>DCADAS PELA SDI<br>JES ORDINÁRIAS I<br>2026                                  | JH, CONSELHOS<br>E 04 REUNIÕES<br>2027                      | Caracteres 287 de<br>5 METROPOLITANOS E<br>Meta ao Final do PF |
| ma de Totalização da<br>omatória<br>plicação da Meta ao fir<br>STIMA-SE QUE SERĂ<br>SEPECTIVAS CĂMARA<br>XTRAORDINÁRIAS/AP<br>gionalizar*? O Sim                              | meta ao final do<br>al do PPA<br>) ORGANIZADO<br>S TEMÁTICAS D<br>IO.              | PPA (Horizontal)<br>IS 576 EVENTOS 1<br>DAS REGIÕES MET<br>Ação<br>TOTAL INDIC<br>6083 | Valor Mais Recente | Período de Referência De até SPOR INTERMÉDIO DAS NO PREVISTA A REALIZAÇ 2024                                                | REUNIÕES CONVI<br>ÃO DE 12 REUNIÕ                                             | ca<br>DCADAS PELA SDI<br>ES ORDINÁRIAS I<br>2026                                   | JH, CONSELHO<br>04 REUNIÕES<br>2027                         | Caracteres 287 de<br>5 METROPOLITANOS E<br>Meta ao Final do PF |
| ma de Totalização da<br>omatória<br>plicação da Meta ao fin<br>STIMA-SE QUE SERĂ<br>ESPECTIVAS CÂHARA<br>XTRAORDINÁRIAS/A1<br>gionalizar*? Sim                                | eta ao final do<br>al do PPA<br>) ORGANIZADO<br>S TEMÁTICAS E<br>IO.<br>Não<br>25  | PPA (Horizontal)<br>IS 576 EVENTOS T<br>DAS REGIÕES MET<br>Ação<br>TOTAL INDIC<br>6083 | Valor Mais Recente | Período de Referência<br>De até<br>SPOR INTERMÉDIO DAS<br>O PREVISTA A REALIZAÇ                                             | Não se apli<br>REUNIÕES CONVI<br>ÃO DE 12 REUNIÕ                              | ca<br>DCADAS PELA SDI<br>ES ORDINÁRIAS P<br>2026                                   | 2027                                                        | Caracteres 287 de<br>5 METROPOLITANOS E<br>Meta ao Final do PF |
| mma de Totalização da<br>comatória<br>plicação da Meta ao fin<br>STIMA-SE QUE SERĂ<br>SEPECTIVAS CĂNARA<br>XTRAORDINÁRIAS/AN<br>gionalizar*? Sim<br>Meta Ano (LDO / LOA) - 20 | meta ao final do<br>al do PPA<br>O ORGANIZADO<br>S TEMÁTICAS D<br>IO.<br>Não<br>25 | PPA (Horizontal)<br>IS 576 EVENTOS 1<br>DAS REGIÕES MET<br>Ação<br>TOTAL INDIC<br>6083 | Valor Mais Recente | Período de Referência<br>De até<br>De Até<br>DS POR INTERMÉDIO DAS<br>DO PREVISTA A REALIZAÇ<br>2024<br>100<br>200          | 2025                                                                          | ca<br>DCADAS PELA SDI<br>ES ORDINÀRIAS I<br>2026<br>120  <br>300  <br>2026         | UH, CONSELHO:<br>04 REUNIÕES<br>2027<br>130<br>350          | Caracteres 287 de<br>5 METROPOLITANOS E<br>Meta ao Final do PF |
| Imma de Totalização da<br>iomatória<br>plicação da Meta ao fin<br>STINA-SE QUE SERĂ<br>ESPECTIVAS, CÂMARA<br>XTRAORDINÁRIAS/Ar<br>gionalizar*? Sim                            | meta ao final do<br>al do PPA<br>O ORGANIZADO<br>S TEMÁTICAS D<br>IO.<br>Não<br>25 | PPA (Horizontal)<br>IS 576 EVENTOS 1<br>JAS REGIÕES MET<br>Ação<br>TOTAL INDIC<br>6083 | Valor Mais Recente | Período de Referência<br>De até<br>De Até<br>DS POR INTERMÉDIO DAS<br>DO PREVISTA A REALIZAÇ<br>2024<br>100<br>2000<br>2000 | Não se apli<br>REUNIÕES CONVI<br>ÃO DE 12 REUNIÕ<br>2025<br>110<br>250<br>300 | ca<br>DCADAS PELA SDI<br>ES ORDINÁRIAS I<br>2026<br>120  <br>300  <br>350  <br>400 | UH, CONSELHOS<br>E 04 REUNIÕES<br>2027<br>130<br>350<br>400 | Caracteres 287 de<br>5 METROPOLITANOS E<br>Meta ao Final do PP |

#### Clique em Calcular e em Gravar.

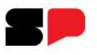

| Órgão *                                                                                         |                                                                                                    | Programa *                                                                                                 |                         |                   |              |
|-------------------------------------------------------------------------------------------------|----------------------------------------------------------------------------------------------------|----------------------------------------------------------------------------------------------------|-------------------------|-------------------|--------------|
| 25000 - SEC. DE DESENVOLVIMENTO URBANO E                                                        | HABITAÇÃO 🗙 🔻                                                                                                    | 2513 - DESENVO                                                                                             | UNIMENTO URBANO INTEGRA | DO                | × •          |
| Produto *                                                                                       |                                                                                                    |                                                                                                    |                         |                   |              |
| 2401 - GOVERNANÇA METROPOLITANA E ARTICU                                                        | LAÇÃO INTERFEDERATIVA 🗶 🔻                                                                                                    |                                                                                                    |                         |                   |              |
| Nome do Indicador                                                                               | Descrição do Indicador                                                                                                    |                                                                                                    | Base Geográfica         | Tipo do Indicador | Regionalizar |
| 5430 - NÚMERO DE EVENTOS TÉCNICOS<br>REALIZADOS                                                 | TRATA-SE DE EVENTOS TÉO<br>OBJETIVANDO A IMPLEMEN<br>PDUIS E PROJETOS DE<br>DESENVOLVIMENTO URBAN<br>INTEGRADO, INCLUINDO A<br>CURSOS, PALESTRAS, MATI<br>FERRAMENTAS DE GESTÃO<br>PARA A REALIZAÇÃO DE RE<br>CONSELHOS DE DESENVOL<br>CÂMARAS TEMÁTICAS, DEN | CNICOS<br>ITAÇÃO DOS<br>QÕES COMO<br>ERIAIS E<br>, BEM COMO<br>EUNIÕES DE<br>JUMENTO E DE<br>VITRE OUTROS. | Estadual                | Orçamentário      | Sim          |
| 5442 - NÚMERO DE PARTICIPAÇÕES NOS<br>EVENTOS TÉCNICOS REALIZADOS NAS<br>REGIÕES METROPOLITANAS | NÚMERO TOTAL DE PARTIC<br>EVENTOS TÉCNICOS REALI<br>REGIÕES METROPOLITANA                                                                                                    | IPAÇÕES NOS<br>ZADOS NAS<br>S                                                                              | Estadual                | Qualitativo       | Sim          |

#### > Selecione o Produto e clique em Alterar.

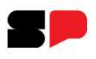

| 25000 - SEC. DE DES                                                                                                    | SENVOLVIMENTO URBANO E HABIT                                                                                                    | ração                                                                                                    |
|----------------------------------------------------------------------------------------------------|----------------------------------------------------------------------------------------------------|----------------------------------------------------------------------------------------------------|
| Programa                                                                                                    |                                                                                                    |                                                                                                    |
| 2513 - DESENVOLVIN                                                                                                    | MENTO URBANO INTEGRADO                                                                                                    |                                                                                                    |
| Produto                                                                                                    |                                                                                                    | Categoria                                                                                                    |
| 2401 - GOVERNANÇA                                                                                                    | A METROPOLITANA E ARTICULAÇÃO                                                                                                    | O INTERFEDERATIVA Produto                                                                                              |
| Código Ind. Nome do li                                                                                                    | ndicador * ?                                                                                                    | Caracteres 37 de 200.                                                                                                  |
| 5430 NÚMERO                                                                                                    | DE EVENTOS TÉCNICOS REALIZAD                                                                                                    | 005                                                                                                    |
|                                                                                                    |                                                                                                    | 1.                                                                                                    |
| Descrição do Indicador                                                                                                    | * ?                                                                                                    | Caracteres 299 de 2000.(Mínimo 50)                                                                                     |
| DESENVOLVIMENTO E                                                                                                    | DE CÂMARAS TEMÁTICAS, DENTR                                                                                                    | RÉ OUTROS.                                                                                                    |
| DESENVOLVIMENTO E<br>Unidade de Medida * ?                                                                                                    | E DE CÂMARAS TEMÁTICAS, DENTR<br>Base Geográfica * ?                                                                                                    | RÉ OUTROS.                                                                                                    |
| DESENVOLVIMENTO E<br>Unidade de Medida * ?<br>unidade                                                                                                    | E DE CÂMARAS TEMÁTICAS, DENTR<br>Base Geográfica * ?<br>Estadual                                                                                                | Polaridade *                                                                                                    |
| DESENVOLVIMENTO E<br>Unidade de Medida * ?<br>unidade<br>Tipo do Indicador * ? 1                                                                                                    | E DE CÂMARAS TEMÁTICAS, DENTR<br>Base Geográfica * ?<br>Estadual<br>Periodicidade de Apuração * ? Fon                                                           | Polaridade * quanto maior, melhor  ma de Totalização no Ano *                                                          |
| DESENVOLVIMENTO E<br>Unidade de Medida * ?<br>unidade<br>Tipo do Indicador * ? 1<br>Orçamentário                                                                                                  | E DE CÂMARAS TEMÁTICAS, DENTR<br>Base Geográfica * ?<br>Estadual<br>Periodicidade de Apuração * ? Fon<br>Quadrimestral V So                                     | Polaridade *<br>quanto maior, melhor<br>ma de Totalização no Ano *<br>matória                                          |
| DESENVOLVIMENTO E<br>Unidade de Medida * ?<br>unidade<br>Tipo do Indicador * ? I<br>Orçamentário<br>Regionalizar? *<br>Sim O Não                                                                  | E DE CÂMARAS TEMÁTICAS, DENTF<br>Base Geográfica * ?<br>Estadual<br>Periodicidade de Apuração * ? Fon<br>Quadrimestral So                                       | Polaridade *<br>quanto maior, melhor ✓<br>ma de Totalização no Ano *<br>matória ✓                                      |
| DESENVOLVIMENTO E<br>Unidade de Medida * ?<br>unidade<br>Tipo do Indicador * ? I<br>Orçamentário<br>Regionalizar? *<br>Sim Não<br>Forma de Totalização (H                                         | DE CÂMARAS TEMÁTICAS, DENTF<br>Base Geográfica * ?<br>Estadual<br>Periodicidade de Apuração * ? Fon<br>Quadrimestral So<br>Horizontal) * Valor Mais Recente ?   | Polaridade *<br>quanto maior, melhor ✓<br>ma de Totalização no Ano *<br>matória ✓<br>Período de Referência ?           |
| DESENVOLVIMENTO E<br>Unidade de Medida * ?<br>unidade<br>Tipo do Indicador * ?<br>Orçamentário<br>Regionalizar? *<br>Sim Não<br>Forma de Totalização (H<br>Somatória                              | EDE CÂMARAS TEMÁTICAS, DENTR<br>Base Geográfica * ?<br>Estadual<br>Periodicidade de Apuração * ? Fon<br>Quadrimestral Valor Mais Recente ?                      | Polaridade *  Polaridade *  quanto maior, melhor  ma de Totalização no Ano *  matória  Período de Referência ?  De até |
| DESENVOLVIMENTO E<br>Unidade de Medida * ?<br>unidade<br>Tipo do Indicador * ? I<br>Orçamentário<br>Regionalizar? *<br>Sim Não<br>Forma de Totalização (H<br>Somatória<br>Explicação da Meta ao f | E DE CÂMARAS TEMÁTICAS, DENTR<br>Base Geográfica * ?<br>Estadual<br>Periodicidade de Apuração * ? Fon<br>Quadrimestral So<br>Horizontal) * Valor Mais Recente ? | Polaridade *  Quanto maior, melhor   matória   Período de Referência ?  De até  Caracteres 287 de 1000                 |

| ção de a  | nexar arquivo não disponível para naveg<br>rmação * 2 | ador Internet Explorer                                                                                                    |
|-----------|-------------------------------------------------------|----------------------------------------------------------------------------------------------------|
| secretari | ia de Desenvolvimento Urbano                          |                                                                                                    |
| tal da Ac | ão corresponde à soma das metas das U                 | Os? (Vertical) *                                                                                                    |
| m         | <b>v</b> ]                                            |                                                                                                    |
| ofinicã   | o de Variáveis                                        |                                                                                                    |
| enniça    |                                                       |                                                                                                    |
| Inclu     | ir                                                    |                                                                                                    |
| Sigla *   | Descrição *                                           |                                                                                                    |
| <u> </u>  | _                                                     |                                                                                                    |
|           |                                                       | 1.                                                                                                    |
|           | Critério de mensuração * ?                            |                                                                                                    |
|           |                                                       |                                                                                                    |
|           |                                                       |                                                                                                    |
|           |                                                       |                                                                                                    |
| Sigla     | Descrição * Clique para alterar.                      | Critério de mensuração                                                                                                    |
| * •       | TOTAL DE EVENTOS TÉCNICOS                             | SOMATÓRIA DOS EVENTOS TÉCNICOS (<br>CURSOS, PALESTRAS, MATERIAIS,<br>FERRAMENTAS DE GESTÃO, REUNIÕES DE<br>CONSELHOS DE DESENVOLVIMENTO E DE<br>CÂMARAS TEMÁTICAS, ETC) REALIZADOS<br>PARA A IMPLEMENTAÇÃO DOS PDUIS E |
|           | REALIZADOS                                            | PROJETOS DE DESENVOLVIMENTO URBANO                                                                                                    |
|           |                                                       |                                                                                                    |
| rmula de  | Cálculo (padronizada) * ?                             | Validar Fórmula                                                                                                    |
|           |                                                       |                                                                                                    |

> Selecione a opção editável desejada, faça as alterações, justifique e grave.

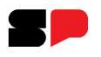

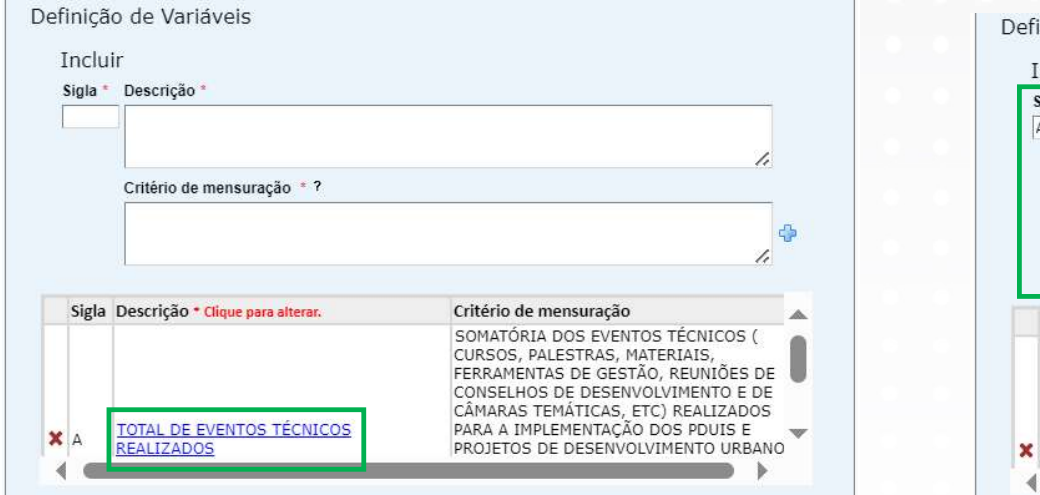

| Sigla * | Descrição *                                                                                        |                                                                             |
|---------|----------------------------------------------------------------------------------------------------|-----------------------------------------------------------------------------|
| A       | TOTAL DE EVENTOS TÉCNICOS REA                                                                      | ALIZADOS                                                                    |
|         |                                                                                                    |                                                                             |
|         | Critério de mensuração * ?                                                                         |                                                                             |
|         | SOMATÓRIA DOS EVENTOS TÉCNIC                                                                       | COS ( CURSOS, PALESTRAS, MATERIAIS, A                                       |
|         | FERRAMENTAS DE GESTÃO, REUNI<br>E DE CÂMARAS TEMÁTICAS, ETC) R                                     | IÕES DE CONSELHOS DE DESENVOLVIMENTO                                        |
| Sigla   | FERRAMENTAS DE GESTÃO, REUNI<br>E DE CÂMARAS TEMÁTICAS, ETC) R<br>Descrição * Clique para alterar. | IÕES DE CONSELHOS DE DESENVOLVIMENTO<br>REALIZADOS PARA A IMPLEMENTAÇÃO DOS |

> Para alteração de uma variável, clique em sua identificação

> Transportados seus dados para os campos de Incluir, faça as alterações desejadas

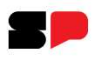

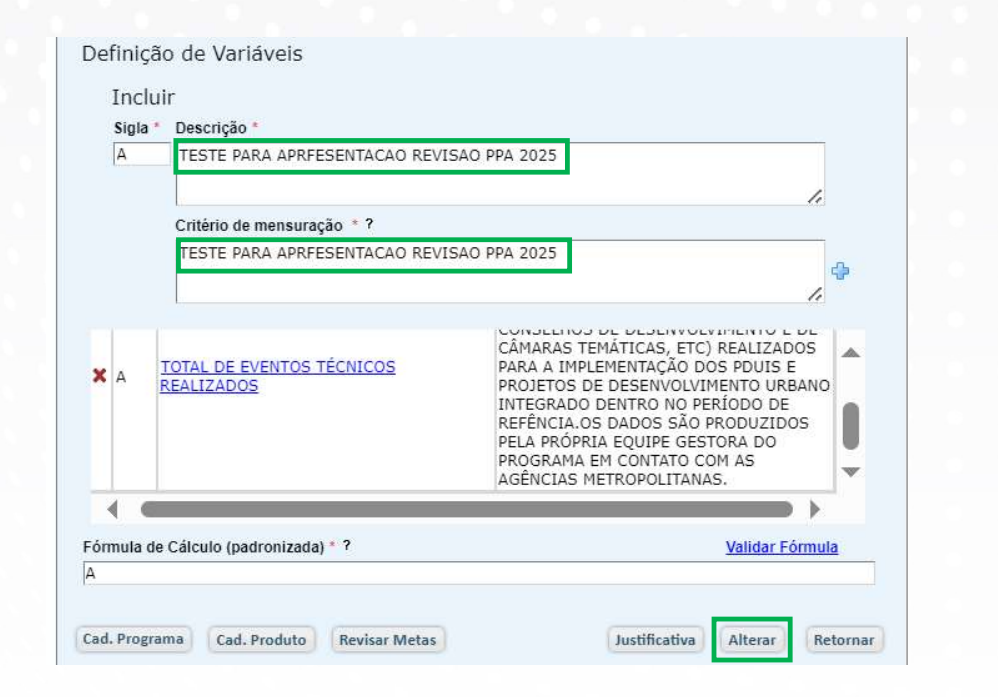

| ustificativa                                                                                                   | Caracteres 122 de 400 /l             | línimo 1  |
|----------------------------------------------------------------------------------------------------|--------------------------------------|-----------|
| IESTE PARA APRESENTACAO REVISAO PA<br>TESTE PARA APRESENTACAO REVISAO PA<br>TESTE PARA APRESENTACAO REVISAO PA | A 2025<br>A 2025<br>A 2025<br>A 2025 | 1111110.2 |
| Anexos<br>Anexar Arquivo                                                                                       |                                      | 10        |
| Arquivo                                                                                                    |                                      |           |
| * Opção de anexar arquivo não disponíve                                                                        | l para navegador Internet Explorer   |           |

#### Clique em Alterar.

Apresente a justificativa - que pode ser complementada com o recurso de Anexar Arquivo – e clique em Gravar.

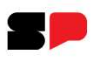

## Revisão de Meta do Indicador de Produto

Um elemento central no processo de revisão do Plano Plurianual é a revisão de Metas para 2025.

| А | TESTE PARA APRFESENTACAO REVI           | SAO PPA 2025                                                                                                    |
|---|-----------------------------------------|----------------------------------------------------------------------------------------------------|
|   | 2                                       | 1.                                                                                                    |
|   | Critério de mensuração * ?              |                                                                                                    |
|   | TESTE PARA APRFESENTACAO REVI           | SAO PPA 2025                                                                                                    |
| А | TOTAL DE EVENTOS TÉCNICOS<br>REALIZADOS | CÂMARAS TEMÁTICAS, ETC) REALIZADOS<br>PARA A IMPLEMENTAÇÃO DOS PDUIS E<br>PROJETOS DE DESENVOLVIMENTO URBANO<br>INTEGRADO DENTRO NO PERÍODO DE<br>REFÊNCIA.OS DADOS SÃO PRODUZIDOS<br>PELA PRÓPRIA EQUIPE GESTORA DO<br>PROGRAMA EM CONTATO COM AS<br>AGÊNCIAS METROPOLITANAS. |
|   |                                         |                                                                                                    |

Para isto, basta clicar no botão **Revisar Metas** e fazer alteração desejada.

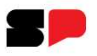

## Revisão de Meta do Indicador

| Urgao                                                                                                    |                                                                              |                                                                                    |                                                                          |                                                                       | Program                                                                                                 | ia                                                                  |                                                             |                                                                                                    |                                                                |                                                                                                  |
|----------------------------------------------------------------------------------------------------|------------------------------------------------------------------------------|------------------------------------------------------------------------------------|--------------------------------------------------------------------------|-----------------------------------------------------------------------|----------------------------------------------------------------------------------------------------|---------------------------------------------------------------------|-------------------------------------------------------------|----------------------------------------------------------------------------------------------------|----------------------------------------------------------------|--------------------------------------------------------------------------------------------------|
| 25000 - SEC. DE DESE                                                                                                    | NVOLVIMENTO                                                                  | URBANO E HAE                                                                       | ITAÇÃO                                                                   |                                                                       | 2513 -                                                                                                  | DESENVOLVIN                                                         | IENTO L                                                     | JRBANO INTEGRA                                                                                                    | DO                                                             |                                                                                                  |
| Produto                                                                                                    |                                                                              |                                                                                    |                                                                          |                                                                       | Indicade                                                                                                | or                                                                  |                                                             |                                                                                                    |                                                                |                                                                                                  |
| 2401 - GOVERNANÇA I                                                                                                    | 1ETROPOLITAI                                                                 | NA E ARTICULAÇ                                                                     | ÃO INTERFE                                                               | DERATIVA                                                              | 5430 -                                                                                                  | NÚMERO DE E                                                         | VENTOS                                                      | 5 TÉCNICOS REAL                                                                                                    | IZADOS                                                         |                                                                                                  |
| ipo do Indicador                                                                                                    | Unidade de                                                                   | Medida                                                                             | Base Geográ                                                              | ifica                                                                 | Polaridade                                                                                              |                                                                     |                                                             |                                                                                                    |                                                                |                                                                                                  |
| Orçamentário                                                                                                    | unidade                                                                      |                                                                                    | Estadual                                                                 |                                                                       | quanto maior, n                                                                                         | nelhor                                                              |                                                             |                                                                                                    |                                                                |                                                                                                  |
| orma de Totalização da n                                                                                                    | eta ao final do                                                              | PPA (Horizontal)                                                                   | Valor Mais                                                               | Recente                                                               | Período de Referê                                                                                       | ncia                                                                |                                                             |                                                                                                    |                                                                |                                                                                                  |
| orma de Totalização da n<br>Somatória<br>xplicação da Meta ao fin<br>ESTIMA-SE QUE SERÃO<br>RESPECTIVAS CÂMARA<br>EXTRAORDINÁRIAS/AN                                                     | neta ao final do<br>al do PPA<br>ORGANIZADO<br>5 TEMÁTICAS                   | PPA (Horizontal)<br>DS 576 EVENTOS<br>DAS REGIÕES M                                | Valor Mais                                                               | EM 04 ANOS                                                            | Período de Referé<br>Deaté<br>POR INTERMÉDIO<br>PREVISTA A REALI                                        | ncia<br>Não<br>DAS REUNIÕES<br>ZAÇÃO DE 12 I                        | se aplic<br>CONVC<br>REUNIÕI                                | a<br>CADAS PELA SDU<br>ES ORDINÁRIAS E                                                                                                    | JH, CONSELHOS<br>04 REUNIÕES                                   | Caracteres 287 de 10<br>5 METROPOLITANOS E                                                       |
| orma de Totalização da n<br>Somatória<br>xplicação da Meta ao fin<br>ESTIMA-SE QUE SERÃO<br>RESPECTIVÃS CÂMARAS<br>EXTRAORDINÁRIAS/AN<br>egionalizar*? Sim                               | neta ao final do<br>NI do PPA<br>ORGANIZADO<br>S TEMÁTICAS<br>D.<br>Não      | PPA (Horizontal)<br>DS 576 EVENTOS<br>DAS REGIÕES M                                | Valor Mais                                                               | EM 04 ANOS                                                            | Periodo de Referé<br>De até<br>POR INTERMÉDIO<br>PREVISTA A REALI                                       | ncia<br>Não<br>DAS REUNIÕES<br>ZAÇÃO DE 12 f                        | se aplic<br>CONVC<br>REUNIÕI                                | a<br>DCADAS PELA SDU<br>ES ORDINÁRIAS E                                                                                                    | JH, CONSELHOS<br>04 REUNIÕES                                   | Caracleres 287 de 10<br>5 METROPOLITANOS E                                                       |
| orma de Totalização da n<br>Somatória<br>Explicação da Meta ao fini<br>ESTIMA-SE QUE SERÃO<br>RESPECTIVAS CÂMARA<br>EXTRAORDINÁRIAS/AN<br>EXTRAORDINÁRIAS/AN                             | neta ao final do<br>II do PPA<br>ORGANIZADO<br>S TEMÁTICAS<br>D.<br>Não      | PPA (Horizontal)<br>DS 576 EVENTOS<br>DAS REGIÕES M                                | Valor Mais                                                               | EM 04 ANOS                                                            | Período de Referê<br>De até<br>POR INTERMÉDIO<br>PREVISTA A REALI                                       | ncia<br>DAS REUNIÕES<br>ZAÇÃO DE 12 f                               | se aplic<br>CONVC<br>REUNIÕI                                | a<br>DCADAS PELA SDU<br>ES ORDINÁRIAS E<br>2026                                                                                                    | JH, CONSELHOS<br>04 REUNIÕES<br>2027                           | Caracleres 287 de 10<br>5 METROPOLITANOS E<br>Meta ao Final do PPA                               |
| oma de Totalização da n<br>Somatória<br>xplicação da Meta ao fin.<br>ESTIMA-SE QUE SERÃ<br>RESPECTIVAS CÂMARA<br>RESPECTIVAS CÂMARA<br>EXTRAORDINÁRIAS/AN                                | al do PPA<br>ORGANIZADO<br>5 TEMÁTICAS<br>D.<br>Não                          | PPA (Horizontal)<br>DS 576 EVENTOS<br>DAS REGIÕES M<br>- Ação<br>TOTAL IND         | Valor Mais                                                               | EM 04 ANOS                                                            | Período de Referé De até De até POR INTERMÉDIO PREVISTA A REALI 2024 14                                 | ncia<br>DAS REUNIÕES<br>ZAÇÃO DE 12 f<br>2025                       | se aplic<br>CONVC<br>REUNIÕI                                | ca Special Special Spe | UH, CONSELHOS<br>04 REUNIÕES<br>2027<br>144                    | Caracteres 287 de 10<br>5 METROPOLITANOS E<br>Meta ao Final do PPA<br>63                         |
| orma de Totalização da n<br>Somatória<br>Xplicação da Meta ao fini<br>ESTIMA-SE QUE SERÃ<br>RESPECTIVAS CÂMARAS<br>EXTRAORDINÁRIAS/AN<br>Regionalizar <sup>*</sup> ? Sim                 | neta ao final do<br>al do PPA<br>ORGANIZADO<br>5 TEMÁTICAS<br>D.<br>Não      | PPA (Horizontal)<br>DS 576 EVENTOS<br>DAS REGIÕES M<br>- Ação<br>TOTAL IND<br>6083 | Valor Mais                                                               | EM 04 ANOS                                                            | Periodo de Referé<br>De até<br>POR INTERMÉDIO<br>O PREVISTA A REALI                                     | ncia<br>DAS REUNIÕES<br>ZAÇÃO DE 12 I<br>2025                       | se aplic<br>CONVC<br>REUNIÕI<br>200                         | 2026<br>144<br>144                                                                                                    | 2027<br>144<br>144                                             | Caracteres 287 de 10<br>5 METROPOLITANOS E<br>Meta ao Final do PPA<br>63<br>63                   |
| oma de Totalização da n<br>Somatória<br>Xplicação da Meta ao fin<br>ESTIMA-SE QUE SERÃO<br>RESPECTIVAS CÂMARA:<br>EXTRAORDINÁRIAS/AN<br>legionalizar*? Sim<br>Meta Ano (LDO / LOA) - 202 | neta ao final do<br>II do PPA<br>ORGANIZADO<br>5 TEMÁTICAS<br>D.<br>Não<br>5 | PPA (Horizontal)<br>DS 576 EVENTOS<br>DAS REGIÕES M<br>Ação<br>TOTAL INC<br>5083   | Valor Mais                                                               | EM 04 ANOS<br>NAS, SENDO                                              | Periodo de Referé<br>De até<br>POR INTERMÉDIO<br>PREVISTA A REALI<br>2024<br>14<br>14<br>3              | ncia<br>Não<br>DAS REUNIÕES<br>ZAÇÃO DE 12 I<br>2025<br>4<br>4<br>5 | se aplic<br>CONVC<br>REUNIÕI                                | a<br>DCADAS PELA SDL<br>ES ORDINÁRIAS E<br>2026<br>144<br>144<br>144                                                                                                    | 2027<br>2027<br>144<br>36                                      | Caracteres 287 de 10<br>5 METROPOLITANOS E<br>Meta ao Final do PPA<br>63<br>63<br>15             |
| oma de Totalização da n<br>Somatória<br>Explicação da Meta ao fin<br>ESTIMA-SE QUE SERÃ<br>RESPECTIVAS CÂMARA<br>EXTRAORDINÁRIAS/AN<br>Legionalizar*? Sim<br>Meta Ano (LDO / LOA) - 202  | neta ao final do<br>Il do PPA<br>ORGANIZADO<br>5 TEMÁTICAS<br>D.<br>Não<br>5 | PPA (Horizontal)<br>DS 576 EVENTOS<br>DAS REGIÕES M<br>Ação<br>TOTAL INC<br>6083   | Valor Mais<br>5 TÉCNICOS<br>ETROPOLITA<br>VICADOR                        | EM 04 ANOS<br>NAS, SENDO<br>JO<br>25050<br>25051                      | Periodo de Referé De até De até POR INTERMÉDIO PREVISTA A REALI 2024 14 14 3 3 3                        | ncia<br>DAS REUNIÕES<br>ZAÇÃO DE 12 1<br>2025                       | se aplic<br>CONVC<br>EUNIÕI                                 | a<br>DCADAS PELA SDL<br>ES ORDINÁRIAS E<br>2026<br>144<br>144<br>36<br>36                                                                                                    | UH, CONSELHOS<br>04 REUNIÕES<br>2027<br>144<br>144<br>36<br>36 | Caracteres 287 de 10<br>S METROPOLITANOS E<br>Meta ao Final do PPA<br>63<br>63<br>15<br>15       |
| orma de Totalização da n<br>Somatória<br>xplicação da Meta ao fini<br>ESTIMA-SE QUE SERÃ<br>RESPECTIVAS CÁMARAS<br>EXTRAORDINÁRIAS/AN<br>egionalizar*? Sim<br>Meta Ano (LDO / LOA) - 202 | eta ao final do<br>Il do PPA<br>ORGANIZADO<br>5 TEMÁTICAS<br>5.<br>Não       | PPA (Horizontai)<br>DS 576 EVENTOS<br>DAS REGIÕES M<br>Ação<br>TOTAL INC<br>6083   | Valor Mais<br>TÉCNICOS<br>ETROPOLITA<br>UICADOR<br>2<br>2<br>2<br>2<br>2 | Recente<br>EM 04 ANOS<br>INAS, SENDO<br>JO<br>25050<br>25051<br>25052 | Periodo de Referi<br>De até [<br>POR INTERMÉDIO<br>PREVISTA A REALI<br>2024<br>14<br>14<br>14<br>3<br>3 | ncia<br>DAS REUNIÕES<br>ZAÇÃO DE 12 P<br>2025<br>4<br>4<br>5<br>5   | se aplic<br>CONVC<br>EUNIÓI<br>200<br>200<br>50<br>50<br>50 | 2026<br>2026<br>144<br>144<br>36<br>36<br>36                                                                                                    | 2027<br>2027<br>144<br>36<br>36<br>36                          | Caracteres 287 de 10<br>5 METROPOLITANOS E<br>Meta ao Final do PPA<br>63<br>63<br>15<br>15<br>15 |

Será editável apenas o ano de 2025. Faça as alterações desejadas, clique em Calcular e Gravar.

> Para indicadores orçamentários, a alteração da meta deve ser feita no nível da UO.

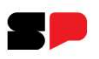

## Revisão de Meta do Indicador

|                                 | Justificativa                              |                                    |
|---------------------------------|--------------------------------------------|------------------------------------|
|                                 |                                            | Caracteres 50 de 1000 (Mínimo 20). |
| SIMULAÇAO PARA APRESENTAÇA      | O DA REVISÃO DO PPA 2025                   |                                    |
|                                 |                                            | 1                                  |
|                                 |                                            |                                    |
|                                 | Anexos                                     |                                    |
| Anexar Arquivo                  |                                            |                                    |
| Delete Arquivo                  |                                            | Download                           |
|                                 |                                            |                                    |
|                                 |                                            |                                    |
|                                 |                                            |                                    |
| * Opção de anexar arquivo não o | disponível para navegador Internet Explore | er                                 |
|                                 |                                            |                                    |
|                                 |                                            | Confirmar Retornar                 |
|                                 |                                            |                                    |

> Preencha o campo **Justificativa** e clique em **Confirmar**.

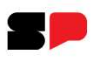

## Recurso de Análise: Comparação

Indicadores de Resultado e de Produto contam com o recurso de Comparação, através do qual são apontadas as alterações realizadas. Vejamos, como exemplo, a comparação para um indicador de Produto:

| gão *                                                                                                    |                                                                                                    | Programa *                                                       |                      |                   |               |
|----------------------------------------------------------------------------------------------------|----------------------------------------------------------------------------------------------------|------------------------------------------------------------------|----------------------|-------------------|---------------|
| 5000 - SEC. DE DESENVOLVIMENTO URB                                                                                                    | ANO E HABITAÇÃO 🕺 🛪                                                                                                    | 2513 - DESENV                                                    | OLVIMENTO URBAND INT | GRADO             | ××            |
| oduto *                                                                                                    |                                                                                                    |                                                                  |                      |                   |               |
| 400 - PROJETOS DE DESENVOLVIMENTO                                                                                                    | URBANO INTEGRADO ESTRUK 💌                                                                                                    |                                                                  |                      |                   |               |
| ome do Indicador                                                                                                    | Descrição do Indicador                                                                                                    |                                                                  | Base Geográfica      | Tipo do Indicador | Regionalizar? |
| 229 - TESTE PARA APRESENTAÇÃO DO<br>LOCESSO DE REVISÃO DO PPA PARA<br>125                                                                                                    | TESTE PARA APRESENTAÇÂ<br>PROCESSO DE REVISÃO DO<br>2025                                                                                              | ÃO DO<br>O PPA PARA                                              | Estadual             | Orçamentário      | Sim           |
| 185 - PERCENTUAL DE MUNICÍPIOS<br>IENDIDOS COM PROJETOS DE<br>ESENVOLVIMENTO URBANO INTEGRAL<br>STRUTURADOS NAS REGIÕES<br>ETROPOLITANAS EM RELAÇÃO AO<br>DTAL DE MUNICÍPIOS DAS NOVE<br>GEIÕES METROPOLITANAS | TRATA-SE DA RELAÇÃO EN<br>DE MUNICÍPIOS COM PROJ<br>ESTRUTURADOS NAS REGI<br>METROPOLITANAS SOBRE<br>MUNICÍPIOS DAS NOVE RE<br>METROPOLITANAS EXISTEI | ITRE O NÚMERO<br>IETOS<br>IÕES<br>O TOTAL DOS<br>IGIÕES<br>NTES. | Estadual             | Qualitativo       | Sim           |

> Selecione o Indicador e Clique em **Comparação.** 

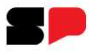

#### Recurso de Análise: Comparação

| Alteração de Indicado                                 | ores - Produto                      |                                          |           | Comparação de Ir                                                                              | ndicador                                                                                  |                                                                                                    |
|-------------------------------------------------------|-------------------------------------|------------------------------------------|-----------|-----------------------------------------------------------------------------------------------|-------------------------------------------------------------------------------------------|----------------------------------------------------------------------------------------------------|
| Órgão                                                 |                                     |                                          |           | Ano / Fase Órgão                                                                              |                                                                                           |                                                                                                    |
| 25000 - SEC. DE DESENVO                               | LVIMENTO URBANO E HABITAÇÃO         |                                          |           | 2025/4 🗸 25000 - 5                                                                            | EC. DE DESENVOLVIMENTO URBAN                                                              | O E HABITAÇÃO                                                                                               |
| Programa                                              |                                     |                                          |           | Programa                                                                                      |                                                                                           |                                                                                                    |
| 2513 - DESENVOLVIMENTO                                | URBANO INTEGRADO                    |                                          |           | 2513 - DESENVOLVIME                                                                           | NTO URBANO INTEGRADO                                                                      |                                                                                                    |
| Produto                                               |                                     | Ca                                       | tegoria   | Produto                                                                                       |                                                                                           | Categoria                                                                                                   |
| 2400 - PROJETOS DE DESE                               | NVOLVIMENTO URBANO INTEGRADO        | ESTRUTURADOS PI                          | oduto     | 2400 - PROJETOS DE D                                                                          | ESENVOLVIMENTO URBANO INTEGR                                                              | ADO ESTRUTURADOS Produto                                                                                    |
| Código Ind. Nome do Indicado                          | or * ?                              | Caracteres 6                             | 3 de 200. | Código Ind. Nome do Ind                                                                       | cador * ?                                                                                 | Caracteres 67 de 200                                                                                        |
| Descrição do Indicador * ?<br>TESTE PARA APRESENTAÇÃO | ) DO PROCESSO DE REVISÃO DO PP      | Caracteres 63 de 2000.(Mi<br>A PARA 2025 | nimo 50)  | Descrição do Indicador *<br>SÃO OS PROJETOS URE<br>METROPOLITANAS E AF<br>ESTRATÉGICOS, ESTRU | ?<br>IANOS INTEGRADOS ESTRUTURADO<br>RANJOS MUNICIPAIS, INCLUINDO 1<br>TURANTES E LOCAIS. | Caracteres 198 de 600 (Mínimo 50)<br>IS DESENVOLVIDOS NAS REGIÕES<br>TODOS OS TIPOS DE PROJETOS, SEJAM ELES |
| Unidade de Medida * ?                                 | Base Geográfica * ?                 | Polaridade *                             |           | Unidade de Medida * ?                                                                         | Base Geográfica * ?                                                                       | Polaridade *                                                                                                |
| unidade                                               | Estadual                            | quanto maior, melhor                     | ~         | unidade                                                                                       | Estadual                                                                                  | quanto maior, melhor                                                                                        |
| Tipo do Indicador * ? Periodi                         | cidade de Apuração * ? Forma de Tot | alização no Ano *                        |           | Tipo do Indicador ? Peri                                                                      | odicidade de Apuração * ? Forma de T                                                      | lotalização no Ano *                                                                                        |
| Orcamentário Quad                                     | imestral 🗸 Média                    | ~                                        |           | Orçamentário Qu                                                                               | adrimestral Somatóri                                                                      | a 🗌 Não há indicador PPA                                                                                    |
| Regionalizar? *                                       |                                     |                                          |           | Forma de Totalização (Hor<br>Somatória                                                        | izontal) * Valor Mais Recente * ?                                                         | Período de Referência *<br>?<br>De até Não se anlica                                                        |

Serão colocadas lado a lado as telas do indicador, sendo destacados em vermelho, na tela à direita, os conteúdos anteriores, que foram alterados.

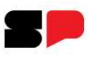

## Recurso de Análise: Consulta análise entre fases

**Consulta análise entre fases** é um recurso abrangente, acessado através do Menu Principal, que relaciona as mudanças realizadas na revisão:

Estudius de Dusqueses a Asías

| Estrutura de               | e Programas e                                           | AÇO   | es                                      |
|----------------------------|---------------------------------------------------------|-------|-----------------------------------------|
| Configurações <del>-</del> | Menu Principal+                                         |       |                                         |
| Parâmetro(s) de Entrada    | Programas<br>Produtos<br>Ações<br>Pesquisa de Exclusões | Þ     | Revisão LOA/PPA - Setorial   Opção de 1 |
|                            | Consulta análise entre f                                | fases |                                         |
|                            | Relatórios<br>Manual do Sistema EPA                     | F     |                                         |

#### Clique em Consulta análise entre fases

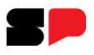

### **Recurso de Análise: Consulta análise entre fases**

| Orgão *              |                                            | Programa                                                            |                               | Produto                                          |                    |             |
|----------------------|--------------------------------------------|---------------------------------------------------------------------|-------------------------------|--------------------------------------------------|--------------------|-------------|
| 25000 - SEC. DE DESI | ENVOLVIMENTO URBANO E HABITAÇÃO 🛛 🗸        | 2513 - DESENVOLVIMENTO URBANO INTEGRADO                             | ~                             | Selecione um Produto                             |                    |             |
|                      |                                            | Tipo<br>Todos V                                                     |                               |                                                  | Atual              | izar Pesqui |
| Tipo                 | Programa                                   | Produto                                                             | Indicador / Açã               | io                                               | Alteração          |             |
| Indicador(Programa)  | 2513 - DESENVOLVIMENTO URBANO<br>INTEGRADO |                                                                     | 5976 - SIMULA<br>REVISÃO DO P | ÇÃO PARA APRESENTAÇÃO DA<br>PA 2025              | Novo               |             |
| Produto              | 2513 - DESENVOLVIMENTO URBANO<br>INTEGRADO | 2400 - PROJETOS DE DESENVOLVIMENTO<br>URBANO INTEGRADO ESTRUTURADOS |                               |                                                  | **Dados Cadastrais |             |
| Indicador(Produto)   | 2513 - DESENVOLVIMENTO URBANO<br>INTEGRADO | 2400 - PROJETOS DE DESENVOLVIMENTO<br>URBANO INTEGRADO ESTRUTURADOS | 5229 - TESTE PROCESSO DE      | PARA APRESENTAÇÃO DO<br>REVISÃO DO PPA PARA 2025 | **Dados Cadastrais |             |
| indicador(Produto)   | 2513 - DESENVOLVIMENTO URBANO              | 2401 - GOVERNANÇA METROPOLITANA E<br>ARTICULAÇÃO INTEREEDERATIVA    | 5430 - NÚMER                  | O DE EVENTOS TÉCNICOS                            | **Metas            |             |

A tela apresenta todas as alterações feitas e permite acessar as comparações, clicando sobre a alteração desejada, bem como gerar relatórios.

Como exemplo, na coluna Alteração, clicando em Metas (Indicador 5430) obtém-se o quadro seguinte:

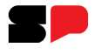

#### **Recurso de Análise: Consulta análise entre fases**

| 2513 - DE  |                      |            |            |               |      |      |      |       |
|------------|----------------------|------------|------------|---------------|------|------|------|-------|
|            | SENVOLVIMENTO URBA   | NO INTEGRA | 4D0        |               |      |      |      |       |
| Produto    |                      |            |            |               |      |      |      |       |
| 2401 - GC  | OVERNANÇA METROPOLI  | TANA E ART | ICULAÇÃO I | NTERFEDERATIV | A    |      |      |       |
| ndicador   | 2                    |            |            |               |      |      |      |       |
| 5430 - NÚ  | IMERO DE EVENTOS TÉC | INICOS REA | LIZADOS    |               |      |      |      |       |
| Ano / Fase | 2025/34 🗸            |            |            |               |      |      |      |       |
| Ano/Fase   | Ação                 | Ação Orç.  | UO         | 2024          | 2025 | 2026 | 2027 | TOTAL |
| 2025/34    | 6083                 | Sim        | 25050      | 36            | 36   | 36   | 36   | 144   |
| 2025/52    | 6083                 | Sim        | 25050      | 36            | 40   | 36   | 36   | 148   |
| 2025/34    | 6083                 | Sim        | 25051      | 36            | 36   | 36   | 36   | 144   |
| 2025/52    | 6083                 | Sim        | 25051      | 36            | 40   | 36   | 36   | 148   |
| 2025/34    | 6083                 | Sim        | 25052      | 36            | 36   | 36   | 36   | 144   |
| 2025/52    | 6083                 | Sim        | 25052      | 36            | 40   | 36   | 36   | 148   |
| 2025/34    | 6083                 | Sim        | 25053      | 36            | 36   | 36   | 36   | 144   |
| 2025/52    | 6083                 | Sim        | 25053      | 36            | 40   | 36   | 36   | 148   |
| 2025/34    | TOTAL DA AÇÃO 6083   | Sim        |            | 144           | 144  | 144  | 144  | 576   |
| 2025/52    | TOTAL DA AÇÃO 6083   | Sim        |            | 144           | 160  | 144  | 144  | 592   |
| 2025/34    | TOTAL DO INDICADOR   |            |            | 144           | 144  | 144  | 144  | 576   |
| 2025/52    | TOTAL DO INDICADOR   |            |            | 144           | 160  | 144  | 144  | 592   |

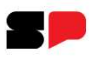

## Validação do Interlocutor

Como já informado, caberá aos Interlocutores avaliar e aprovar as mudanças propostas. Para validação o confere a esse perfil o recurso **Encerramento do Órgão**, acessado através de **Consulta análise entre fases**.

| Orgão *             |                                            | Programa                                                            |                               | Produto                                          |                    |              |
|---------------------|--------------------------------------------|---------------------------------------------------------------------|-------------------------------|--------------------------------------------------|--------------------|--------------|
| 25000 - SEC. DE DES | ENVOLVIMENTO URBANO E HABITAÇÃO 🛛 🗸        | Selecione um Programa                                               | ~                             | Selecione um Produto                             |                    | 、<br>、       |
|                     |                                            | Tipo<br>Todos                                                       |                               |                                                  | Atualia            | zar Pesquisa |
| Тіро                | Programa                                   | Produto                                                             | Indicador / Açã               | io                                               | Alteração          |              |
| Indicador(Programa) | 2513 - DESENVOLVIMENTO URBANO<br>INTEGRADO |                                                                     | 5976 - SIMULA<br>REVISÃO DO P | ÇÃO PARA APRESENTAÇÃO DA<br>PA 2025              | Novo               |              |
| Produto             | 2513 - DESENVOLVIMENTO URBANO<br>INTEGRADO | 2400 - PROJETOS DE DESENVOLVIMENTO<br>URBANO INTEGRADO ESTRUTURADOS |                               |                                                  | **Dados Cadastrais |              |
| Indicador(Produto)  | 2513 - DESENVOLVIMENTO URBANO<br>INTEGRADO | 2400 - PROJETOS DE DESENVOLVIMENTO<br>URBANO INTEGRADO ESTRUTURADOS | 5229 - TESTE<br>PROCESSO DE   | PARA APRESENTAÇÃO DO<br>REVISÃO DO PPA PARA 2025 | **Dados Cadastrais |              |
| Indicador(Produto)  | 2513 - DESENVOLVIMENTO URBANO<br>INTEGRADO | 2401 - GOVERNANÇA METROPOLITANA E<br>ARTICULAÇÃO INTERFEDERATIVA    | 5430 - NÚMER<br>REALIZADOS    | O DE EVENTOS TÉCNICOS                            | **Metas            |              |

Clique em Encerramento de Órgão

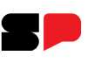

## Validação do Interlocutor

| ĂC 🗸     |
|----------|
|          |
|          |
|          |
|          |
|          |
| Retornar |
|          |

| Orgão                    |                              |
|--------------------------|------------------------------|
| 25000 - SEC. DE DESENVOL | /IMENTO URBANO E HABITAÇÃC 🗸 |
|                          |                              |
|                          |                              |
| ÓRGÃO ENCERRADO.         |                              |
| ÓRGÃO ENCERRADO.         |                              |
| ÓRGÃO ENCERRADO.         |                              |

Clique em Encerrar.

#### Cronograma

- > 14/11 abertura do sistema para inserção das propostas de alteração;
- > 01/12 fechamento do sistema para os órgãos setoriais;
- O2/12 31/12 análise e validação pelos órgãos centrais os setoriais poderão ser acionados para esclarecimentos e ajustes;
- > 02/01 10/01 ajustes finais relativos à LOA aprovada;
- > 15/01 encaminhamento de minuta de revisão.

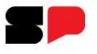

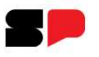

#### Suporte para o processo de revisão

Informações complementares para navegação no sistema EPA podem ser obtidas através de seu Manual, que também apresentará recursos não contemplados nesta fase de Revisão do PPA 2025.

Os técnicos do Departamento de Planejamento do Plano Plurianual também estarão à disposição.

Bom trabalho!

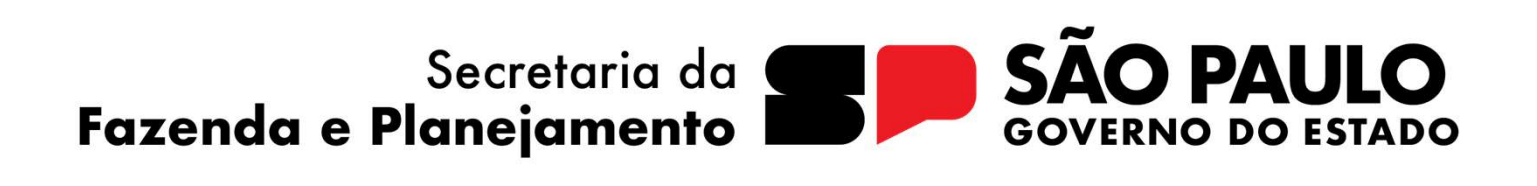